UTN - FRC - DEPARTAMENTO DE SISTEMAS ANALISTA UNIVERSITARIO EN SISTEMAS HABILITACIÓN PROFESIONAL

# DOCUMENTACIÓN DEL PRODUCTO

# PICTOLEARN COMUNICANDONOS

# INTEGRANTES

FRANCESCHELLI, GENARO [67099] OLEA, CIRO GABRIEL [46726] PALACIOS, AYLEN MACARENA [69742] VARELA MERINO, SOFIA MARIELA [65126] VERA CELIZ, ERNESTO [78198]

# DOCENTES

ZOHIL, JULIO CÉSAR AQUINO, FRANCISCO

GRUPO 2 - 4K4 - 2020

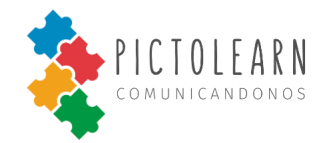

# Índice

| Índice                                                                                                    | 2                                                                                                    |
|----------------------------------------------------------------------------------------------------|----------------------------------------------------------------------------------------------------|
| Ingeniería de Requerimientos                                                                                                    | 4                                                                                                    |
| Historial de Revisiones                                                                                                    | 5                                                                                                    |
| Historias de Usuarios                                                                                                    | 6                                                                                                    |
| Pictograma                                                                                                    | 6                                                                                                    |
| Tablero                                                                                                    | 9                                                                                                    |
| Traducción                                                                                                    | 12                                                                                                    |
| Usuario                                                                                                    | 14                                                                                                    |
| Profesional                                                                                                    | 18                                                                                                    |
| Sesión                                                                                                    | 22                                                                                                    |
| Diagrama de Secuencia                                                                                                    | 23                                                                                                    |
| Diagrama de Estado                                                                                                    | 24                                                                                                    |
| Prototipos de Interfaces                                                                                                    | 25                                                                                                    |
| Tablero                                                                                                    | 25                                                                                                    |
| Traducción                                                                                                    | 26                                                                                                    |
| Pacientes                                                                                                    | 27                                                                                                    |
| Perfil                                                                                                    | 28                                                                                                    |
| Sesión                                                                                                    | 29                                                                                                    |
|                                                                                                    |                                                                                                    |
| Resultados del Plan de Pruebas                                                                                                    | 30                                                                                                    |
| <b>Resultados del Plan de Pruebas</b><br>Plantillas de Casos de prueba                                                                                                    | <b>30</b><br>30                                                                                                    |
| <b>Resultados del Plan de Pruebas</b><br>Plantillas de Casos de prueba<br>Plantillas de Ejecución                                                                                                    | <b>30</b><br>30<br>41                                                                                                    |
| <b>Resultados del Plan de Pruebas</b><br>Plantillas de Casos de prueba<br>Plantillas de Ejecución<br>Plantillas de Defectos                                                                                                    | <b>30</b><br>30<br>41<br>46                                                                                                    |
| Resultados del Plan de Pruebas<br>Plantillas de Casos de prueba<br>Plantillas de Ejecución<br>Plantillas de Defectos<br>Pruebas de aceptación de usuario                                                                                                    | <b>30</b><br>30<br>41<br>46<br>54                                                                                                    |
| Resultados del Plan de Pruebas<br>Plantillas de Casos de prueba<br>Plantillas de Ejecución<br>Plantillas de Defectos<br>Pruebas de aceptación de usuario<br>Manual de Instalación                                                                                                    | <b>30</b><br>30<br>41<br>46<br>54<br><b>56</b>                                                                                                    |
| Resultados del Plan de Pruebas<br>Plantillas de Casos de prueba<br>Plantillas de Ejecución<br>Plantillas de Defectos<br>Pruebas de aceptación de usuario<br>Manual de Instalación<br>Historial de Revisiones                                                                                                    | <b>30</b><br>30<br>41<br>46<br>54<br><b>56</b><br>57                                                                                                    |
| Resultados del Plan de Pruebas<br>Plantillas de Casos de prueba<br>Plantillas de Ejecución<br>Plantillas de Defectos<br>Pruebas de aceptación de usuario<br>Manual de Instalación<br>Historial de Revisiones<br>Introducción                                                                                                    | <b>30</b><br>30<br>41<br>46<br>54<br><b>56</b><br>57<br>58                                                                                                    |
| Resultados del Plan de Pruebas         Plantillas de Casos de prueba         Plantillas de Ejecución         Plantillas de Defectos         Pruebas de aceptación de usuario         Manual de Instalación         Historial de Revisiones         Introducción         Requerimientos de Hardware y Software                                                                                                    | <b>30</b><br>41<br>46<br>54<br><b>56</b><br>57<br>58<br>58                                                                                                    |
| Resultados del Plan de PruebasPlantillas de Casos de pruebaPlantillas de EjecuciónPlantillas de DefectosPruebas de aceptación de usuarioManual de InstalaciónHistorial de RevisionesIntroducciónRequerimientos de Hardware y SoftwareCómo descargar e instalar Google Chrome                                                                                                    | <b>30</b><br>30<br>41<br>46<br>54<br><b>56</b><br>57<br>58<br>58<br>58                                                                                                    |
| Resultados del Plan de Pruebas<br>Plantillas de Casos de prueba<br>Plantillas de Ejecución<br>Plantillas de Defectos<br>Pruebas de aceptación de usuario<br>Manual de Instalación<br>Historial de Revisiones<br>Introducción<br>Requerimientos de Hardware y Software<br>Cómo descargar e instalar Google Chrome<br>Cómo instalar Chrome en Windows                                                                                        | <b>30</b><br>30<br>41<br>46<br>54<br><b>56</b><br>57<br>58<br>58<br>58<br>58<br>58                                                                                                    |
| Resultados del Plan de Pruebas<br>Plantillas de Casos de prueba<br>Plantillas de Ejecución<br>Plantillas de Defectos<br>Pruebas de aceptación de usuario<br>Manual de Instalación<br>Historial de Revisiones<br>Introducción<br>Requerimientos de Hardware y Software<br>Cómo descargar e instalar Google Chrome<br>Cómo instalar Chrome en Windows<br>Cómo instalar Chrome en Mac                                                         | <b>30</b><br>30<br>41<br>46<br>54<br><b>56</b><br>57<br>58<br>58<br>58<br>58<br>58<br>58<br>58                                                                                                    |
| Resultados del Plan de Pruebas<br>Plantillas de Casos de prueba<br>Plantillas de Ejecución<br>Plantillas de Defectos<br>Pruebas de aceptación de usuario<br>Manual de Instalación<br>Historial de Revisiones<br>Introducción<br>Requerimientos de Hardware y Software<br>Cómo descargar e instalar Google Chrome<br>Cómo instalar Chrome en Windows<br>Cómo instalar Chrome en Mac<br>Cómo instalar Chrome en Linux                        | <b>30</b><br>30<br>41<br>46<br>54<br><b>56</b><br>57<br>58<br>58<br>58<br>58<br>58<br>58<br>58<br>58<br>58                                                                                                    |
| Resultados del Plan de Pruebas<br>Plantillas de Casos de prueba<br>Plantillas de Ejecución<br>Plantillas de Defectos<br>Pruebas de aceptación de usuario<br>Manual de Instalación<br>Historial de Revisiones<br>Introducción<br>Requerimientos de Hardware y Software<br>Cómo descargar e instalar Google Chrome<br>Cómo instalar Chrome en Windows<br>Cómo instalar Chrome en Mac<br>Cómo instalar Chrome en Linux<br>Acceso a PictoLearn | <b>30</b><br>30<br>41<br>46<br>54<br><b>56</b><br>57<br>58<br>58<br>58<br>58<br>58<br>58<br>58<br>58<br>59<br>59<br>59                                                                                                    |
| Resultados del Plan de PruebasPlantillas de Casos de pruebaPlantillas de EjecuciónPlantillas de DefectosPruebas de aceptación de usuarioManual de InstalaciónHistorial de RevisionesIntroducciónRequerimientos de Hardware y SoftwareCómo descargar e instalar Google ChromeCómo instalar Chrome en WindowsCómo instalar Chrome en LinuxAcceso a PictoLearnManual de Usuario                                                               | <b>30</b><br>30<br>41<br>46<br>54<br><b>56</b><br>57<br>58<br>58<br>58<br>58<br>58<br>58<br>58<br>58<br>59<br>59<br>59<br>59<br>59                                                                                                    |
| Resultados del Plan de PruebasPlantillas de Casos de pruebaPlantillas de EjecuciónPlantillas de DefectosPruebas de aceptación de usuarioManual de InstalaciónHistorial de RevisionesIntroducciónRequerimientos de Hardware y SoftwareCómo descargar e instalar Google ChromeCómo instalar Chrome en WindowsCómo instalar Chrome en MacCómo instalar Chrome en LinuxAcceso a PictoLearnManual de UsuarioIntroducción                        | <ul> <li>30</li> <li>41</li> <li>46</li> <li>54</li> <li>56</li> <li>57</li> <li>58</li> <li>58</li> <li>58</li> <li>58</li> <li>58</li> <li>58</li> <li>58</li> <li>59</li> <li>59</li> <li>59</li> <li>59</li> <li>60</li> <li>61</li> </ul> |

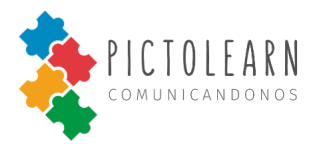

| Bibliografía                                  | 79 |
|-----------------------------------------------|----|
| Glosario de términos                          | 77 |
| Contactar a PictoLearn                        | 76 |
| Agregar notas de paciente asociado            | 76 |
| Visualizar métricas de paciente asociado      | 75 |
| Eliminar paciente asociado                    | 75 |
| Visualizar mis pacientes asociados            | 74 |
| Agregar nuevo paciente                        | 74 |
| Mis Pacientes (Solo para usuario Profesional) | 74 |
| Crear Traducción                              | 73 |
| Traductor                                     | 73 |
| Reproducir pictograma                         | 73 |
| Eliminar pictograma                           | 72 |
| Editar pictograma                             | 72 |
| Visualizar mis pictogramas                    | 71 |
| Agregar pictograma                            | 71 |
| Mis pictogramas                               | 71 |
| Descargar tablero                             | 70 |
| Eliminar tablero                              | 70 |
| Eliminar pictograma del tablero               | 69 |
| Editar pictograma del tablero                 | 69 |
| Agregar pictograma al tablero                 | 68 |
| Editar tablero                                | 68 |
| Visualizar tableros                           | 67 |
| Crear tablero                                 | 67 |
| Tableros                                      | 67 |
| Eliminar profesional asociado                 | 66 |
| Visualizar mis profesionales                  | 66 |
| Aceptar solicitud de profesional              | 65 |
| Modificar contraseña                          | 65 |
| Modificar datos de cuenta                     | 64 |
| Mi perfil                                     | 64 |
| Cerrar sesión                                 | 64 |
| Modo tutor                                    | 63 |
| Iniciar Sesión                                | 63 |
| Sesión                                        | 63 |
| Registrarse como Profesional                  | 62 |
| Registrarse como Tutor                        | 62 |
| Registración                                  | 62 |

# INGENIERÍA DE REQUERIMIENTOS

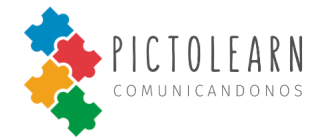

# Historial de Revisiones

| Versión | Fecha | Correcciones                                                                                  | Autor                                  | Revisor                                |
|---------|-------|-----------------------------------------------------------------------------------------------|----------------------------------------|----------------------------------------|
| 0.0.1   | 04/07 | Primera versión                                                                               | Franceschelli,<br>Genaro               | Palacios,<br>Macarena<br>Olea, Gabriel |
| 0.0.2   | 30/07 | Descripción de las funcionalidades generales                                                  | Olea, Gabriel                          | Vera, Ernesto                          |
| 0.0.3   | 02/08 | Se completan las estructuras de datos                                                         | Franceschelli,<br>Genaro               | Varela, Sofia<br>Palacios,<br>Macarena |
| 0.0.4   | 04/08 | Corrección de los datos de usuario                                                            | Franceschelli,<br>Genaro               | Olea, Gabriel                          |
| 0.0.5   | 05/08 | Revisión de la estructura de datos para referenciar usuario dueño                             | Olea, Gabriel<br>Varela, Sofia         | Palacios,<br>Macarena                  |
| 0.0.6   | 10/08 | Descripción de la estructura de<br>Profesional                                                | Varela, Sofia<br>Palacios,<br>Macarena | Franceschelli,<br>Genaro               |
| 0.0.7   | 24/10 | Actualización de descripción de<br>historias de usuarios, Gestión de<br>Profesionales y Notas | Palacios,<br>Macarena                  | Vera Celiz,<br>Ernesto                 |
| 0.0.8   | 25/10 | Revisar contenido final.                                                                      | Varela, Sofia<br>Palacios,<br>Macarena | -                                      |
|         |       |                                                                                               |                                        |                                        |

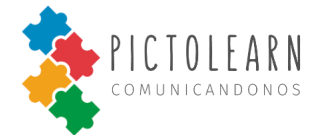

**ID 2** 

# Historias de Usuarios

# Pictograma

## Crear un nuevo Pictograma

Como tutor quiero agregar una palabra y un pictograma asociado a esa palabra para poder utilizarlo en mis traducciones y en mis tableros.

#### Validaciones:

- La sesión de usuario se cayó = No Pasa
- Se carga un pictograma sin una palabra = No pasa
- Se carga una palabra sin un pictograma = No pasa
- Se carga un pictograma y una palabra como usuario no logueado = No pasa
- Se carga un pictograma con formato no válido = No pasa
- Se carga un pictograma y una palabra como usuario logueado= Pasa

#### Estimación: 5 points

- Esfuerzo: Se requiere esfuerzo medio para diseño de la solución para generación de imágenes según los formatos y su transformación a base64.

## **Buscar Pictogramas**

Como usuario quiero buscar los pictogramas que tengo disponibles de una palabra, para poder comunicarme.

#### Validaciones:

- La sesión de usuario se cayó = No Pasa
- Ingreso una palabra de un pictograma que no tengo disponible y me muestra un pictograma = No pasa
- Ingreso una palabra y me muestra los pictogramas que tengo disponibles para esa palabra y no estoy logueado como usuario= No pasa
- Ingreso una palabra y me muestra pictogramas de otras palabras = No pasa
- Ingreso una palabra y no muestra los pictogramas que tengo disponibles para esa palabra y existen = No pasa
- Ingreso una palabra que no existe en base de datos y no muestra alerta de "No se encontraron pictogramas asociados a esa palabra" = No pasa
- Ingreso una palabra y me muestra los pictogramas que tengo disponibles para esa palabra = Pasa
- Ingreso una palabra que no existe en base de datos y muestra alerta de "No se encontraron pictogramas asociados a esa palabra" = Pasa

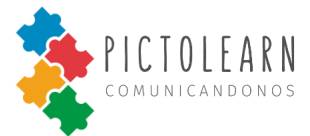

Estimación: 5 points

- Esfuerzo: Se requiere esfuerzo medio para diseño de la solución para optimización de algoritmos de búsqueda para los pictogramas según el parámetro palabra asociada.

## **Modificar un Pictograma**

Como tutor quiero buscar un pictograma para una palabra y modificar esa palabra o ese pictograma, para actualizar la palabra o imagen que tengo disponible.

Validaciones:

- La sesión de usuario se cayó = No Pasa
- Se carga nueva imagen para pictograma disponible y no modifica = No pasa
- Se carga nueva palabra para pictograma disponible y no modifica = No pasa
- Se carga nueva palabra para pictograma no disponible = No pasa
- Se carga nueva imagen para pictograma no disponible = No pasa
- Se carga nueva imagen con formato inválido = No pasa
- Se carga nueva palabra para pictograma disponible= Pasa
- Se carga nueva imagen para pictograma disponible = Pasa
- Se carga nueva palabra y/o imagen válida para pictograma disponible como usuario no logueado
   = No pasa
- Se cancelan las modificaciones y se modifica el pictograma= No pasa
- Se carga nueva palabra e imagen válida para pictograma disponible de usuario logueado= Pasa

#### Estimación: 5 points

 Se requiere esfuerzo medio para diseño de la solución para optimización de algoritmos de búsqueda y selección de imagen para la modificación de atributos del objeto pictograma.

#### ID 3

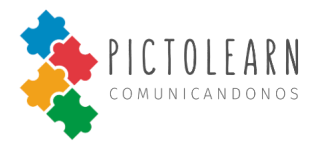

**ID** 5

## Eliminar un Pictograma

Como tutor quiero buscar un pictograma para una palabra y eliminarlo para que no se me muestre más como pictograma disponible.

Validaciones:

- La sesión de usuario se cayó = No Pasa
- Ingreso una palabra de un pictograma que no tengo disponible y elimino un pictograma = No pasa
- Ingreso una palabra sin estar logueado como usuario y se elimina el pictograma que tengo disponible para esa palabra = No pasa
- Ingreso una palabra como usuario logueado y selecciono un pictograma que tengo disponibles para esa palabra = Pasa
- Elimino un pictograma y continua disponible = No pasa
- Elimino un pictograma que no tengo disponible (de otro usuario o predeterminado) = No pasa

Estimación: 3 points

 Se requiere esfuerzo bajo para diseño de la solución para optimización de algoritmos de búsqueda y selección de imagen para su eliminación.

# Reproducir un Pictograma

Como usuario quiero reproducir una palabra de un pictograma asociado a ella para poder escucharlo en la sección de traducción y en mis tableros.

Validaciones:

- La sesión de usuario se cayó = No Pasa
- Se selecciona un pictograma de un tablero y se reproduce la palabra asociada al pictograma = Pasa
- Se selecciona un pictograma de un tablero y se reproduce una distinta palabra a la asociada al pictograma = No pasa
- Se selecciona un pictograma de una traducción y se reproduce la palabra asociada al pictograma = Pasa
- Se selecciona un pictograma de una traducción y se reproduce una palabra distinta a la asociada al pictograma = No pasa

Estimación: 1 points

- Se requiere esfuerzo bajo para diseño de la solución para optimización de algoritmos y uso de librerías de reproducción de sonido según la selección de imagen.

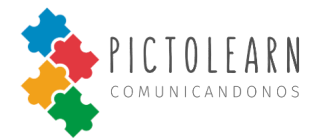

# Tablero

### Crear un nuevo Tablero

Como tutor quiero agregar un nuevo tablero vacío para poder agregar pictogramas y hacer uso futuro del mismo.

#### Validaciones:

- La sesión de usuario se cayó = No Pasa
- Se selecciona la opción nuevo tablero, se carga un nombre de tablero, se confirma la acción y se crea = Pasa
- Se selecciona la opción nuevo tablero, se carga un nombre de tablero, se cancela la acción y se crea
   = No pasa
- Se selecciona la opción nuevo tablero, no se carga un nombre de tablero, se confirma la acción y se crea = No pasa
- Se selecciona la opción nuevo tablero sin estar logueado como tutor, se carga un nombre de tablero, se confirma la acción y se crea = No pasa

#### Estimación: 5 points

- Se requiere esfuerzo medio de diseño de la solución y la optimización de algoritmos de creación de un tablero y de su guardado de datos en base de datos.

## Mostrar un Tablero

Como usuario quiero visualizar un tablero con todos sus pictogramas para poder leerlo, reproducirlo y comunicarme.

#### Validaciones:

- La sesión de usuario se cayó = No Pasa
- Se selecciona un tablero para ver como usuario logueado y se muestra = Pasa
- Se selecciona un tablero para ver sin estar logueado como usuario y se muestra = No pasa
- Se selecciona un tablero para ver y no se muestra = No pasa
- Se selecciona un tablero para ver y se muestra incompleto = No pasa
- Se selecciona un tablero que no me pertenece para ver y se muestra = No Pasa

#### Estimación: 3 points

 Se requiere esfuerzo bajo de diseño de la solución y la optimización de algoritmos de búsqueda de tableros y sus pictogramas asociados.

#### ID 6

ID 7

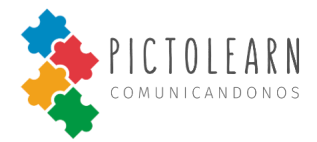

# **Modificar un Tablero**

ID 8

Como tutor quiero modificar el nombre de un tablero y/o sus pictogramas para poder actualizar los pictogramas que uso para comunicarme o el nombre de tablero que busco.

Validaciones:

- La sesión de usuario se cayó = No Pasa
- Se selecciona la opción editar tablero, se modifica el nombre del tablero y no modifica = No pasa
- Se selecciona la opción editar tablero para un tablero no personalizado, se modifica el nombre del tablero y se modifica = No pasa
- Se selecciona la opción editar tablero, se modifica el nombre del tablero y se modifica = Pasa
- Se selecciona agregar un nuevo pictograma en tablero y no se modifica el tablero= No pasa
- Se selecciona agregar un nuevo pictograma en tablero y se modifica el tablero en distinto orden= No pasa
- Se selecciona agregar un nuevo pictograma en tablero y se modifica el tablero en el orden seleccionado= Pasa
- Se selecciona editar un pictograma en tablero y no se modifica el tablero= No pasa
- Se selecciona editar un pictograma en tablero y se modifica el tablero en otro orden= No pasa
- Se selecciona editar un pictograma en tablero y se modifica el tablero en el orden seleccionado= Pasa
- Se selecciona eliminar un pictograma en tablero y no se modifica el tablero= No pasa
- Se selecciona eliminar un nuevo pictograma en tablero y se elimina un pictograma distinto del seleccionado en el tablero= No pasa
- Se selecciona eliminar un nuevo pictograma en tablero y se elimina el pictograma seleccionado en el tablero= Pasa
- Se modifican pictogramas y/o nombre de tablero de otros usuarios = No pasa

Estimación: 8 points

 Se requiere esfuerzo medio de diseño de la solución y la optimización de algoritmos para la modificación de un tablero dadas distintas características de edición del mismo según los atributos propios del objeto a modificar.

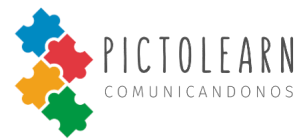

**ID 10** 

# **Eliminar un Tablero**

Como tutor quiero eliminar un tablero para que ya no me figure en mi pantalla como tablero disponible.

Validaciones:

- La sesión de usuario se cayó = No Pasa
- Se selecciona la opción Eliminar un tablero siendo personal y se elimina = Pasa
- Se selecciona la opción Eliminar un tablero siendo personal y no se elimina = No Pasa
- Se selecciona la opción Eliminar un tablero siendo predeterminado y se elimina = No pasa

Estimación: 5 points

- Se requiere esfuerzo medio de diseño de la solución y la optimización de algoritmos para la eliminación de un tablero.

# Descargar un Tablero

Como tutor quiero descargar un tablero para tener la posibilidad de tenerlo disponible en offline y/o impreso.

#### Validaciones:

- La sesión de usuario se cayó = No Pasa
- Se selecciona la opción Descargar un tablero y abre la ventana preliminar del tablero seleccionado
   = Pasa
- Se selecciona la opción Descargar un tablero y no se abre la ventana preliminar del tablero seleccionado = No pasa
- Se selecciona la opción Descargar un tablero y abre la ventana preliminar de un tablero no seleccionado = No pasa
- Se selecciona la opción Descargar un tablero y abre la ventana preliminar en blanco =No pasa
- Se selecciona la opción Descargar un tablero y abre la ventana preliminar parte del tablero seleccionado = No pasa

#### Estimación: 8 points

 Se requiere esfuerzo medio de implementación de la solución y la optimización de algoritmos para con la integración del Diálogo de Impresión.

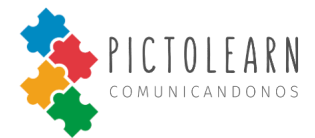

# Traducción

## Crear una Traducción

Como usuario quiero ingresar un texto y que se visualicen los pictogramas asociados para tener disponible la traducción y utilizarla para comunicarme.

Validaciones:

- La sesión de usuario se cayó = No Pasa
- Se carga un texto y no se visualizan los pictogramas asociados a la frase = No pasa
- Se carga un texto y para las palabras sin asociación de pictogramas no se muestran en blanco = No pasa
- Se carga un texto y para las palabras sin asociación de pictogramas se muestran en blanco = Pasa
- Se carga un texto y se visualizan los pictogramas asociados a las palabras = Pasa
- Se carga un texto y se visualizan pictogramas asociados a las palabras de otros usuarios = No pasa

Estimación: 5 points

- Se requiere esfuerzo medio de diseño de la solución y la optimización de algoritmos para la creación de una traducción.

## Editar una Traducción

#### ID 12

Como tutor quiero editar un pictograma o eliminarlo de una traducción ya realizada y que se visualicen los pictogramas asociados para tener disponible la nueva traducción y utilizarla para comunicarme.

Validaciones:

- La sesión de usuario se cayó = No Pasa
- Se selecciona eliminar un pictograma dentro de la traducción y se elimina el pictograma de la frase
   = Pasa
- Se selecciona eliminar un pictograma dentro de la traducción y se sigue visualizando el pictograma de la frase = No pasa
- Se selecciona editar un pictograma dentro de la traducción y se modifica el pictograma de la frase en el lugar correspondiente = Pasa
- Se selecciona editar un pictograma dentro de la traducción y se modifica un pictograma distinto al seleccionado de la frase =No pasa
- Se selecciona editar un pictograma dentro de la traducción y se elimina el pictograma de la frase = No pasa
- Se selecciona editar un pictograma dentro de la traducción y se modifica el pictograma de la frase por un pictograma no deseado = No pasa

Estimación: 8 points

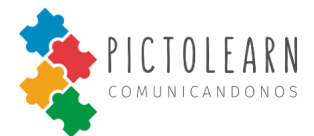

- Se requiere esfuerzo medio de diseño de la solución y la optimización de algoritmos para la modificación de una traducción.

## **Reproducir una Traducción**

#### ID 13

Como usuario quiero reproducir un texto asociado a una traducción creada y utilizarla para comunicarse.

Validaciones:

- La sesión de usuario se cayó = No Pasa
- Se selecciona la opción de reproducir frase y se reproduce el texto de la frase correctamente = Pasa
- Se selecciona la opción de reproducir frase y se reproduce un texto anterior = No pasa
- Se selecciona la opción de reproducir frase y se reproduce un texto distinto al de la frase = No pasa
- Se selecciona la opción de reproducir frase y no se reproduce = No pasa
- Se selecciona la opción de reproducir frase y se reproduce con interferencia = No pasa

Estimación: 5 points

 Se requiere esfuerzo medio de diseño de la solución y la optimización de algoritmos para la reproducción total de una traducción integrando librerías de reproducción de sonido.

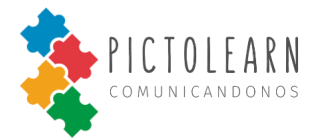

# Usuario

#### **Registrarse como Usuario**

Como interesado en comunicarme con pictogramas quiero darme de alta en la aplicación para poder acceder a las funcionalidades.

Validaciones:

- Se registra un nuevo usuario con un nombre de usuario ya registrado = No pasa
- Se registra un nuevo usuario con un email ya registrado = No pasa
- Se registra un nuevo usuario con un un nombre de usuario disponible y no se ingresa email = No pasa
- Se registra un nuevo usuario con un con un mail disponible y no se ingresa nombre de usuario = No pasa
- Se registra un nuevo usuario sin nombre de usuario ni email = No pasa
- Se registra un nuevo usuario sin confirmar la creación de cuenta = No pasa
- Se registra un nuevo usuario con un nombre de usuario disponible, email disponible y confirma la creación de cuenta = Pasa

Estimación: 8 points

- Se requiere esfuerzo medio de diseño de la solución y la optimización de algoritmos para la creación de un usuario y de guardado de datos en base de datos.

## **Modificar Usuario**

Como usuario (profesional o tutor) de la aplicación deseo modificar nombre de perfil y/o nombre de usuario de mi cuenta.

Validaciones:

- La sesión de usuario se cayó = No Pasa
- Se ingresa nuevo nombre de usuario ya registrado = No pasa
- Se ingresa nuevo nombre de usuario con caracteres extraños = No pasa
- Se ingresa nuevo nombre de usuario no registrado para usuario no logueado = No pasa
- Se ingresa nuevo nombre de usuario sin confirmación de modificación de datos = No pasa
- Se ingresa nuevo nombre de usuario válido y se confirma la modificación de datos= Pasa
- Se ingresa nombre de perfil válido y se confirma modificación = Pasa
- Se ingresa nombre de usuario no registrado, nombre de perfil válido y se confirma = Pasa

Estimación: 5 points

- Se requiere esfuerzo medio de diseño de la solución y la optimización de algoritmos para la modificación de un usuario y de guardado de datos en base de datos.

# ID 14

#### ID 15

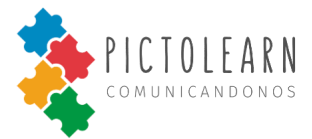

## **Modificar Contraseña**

## ID 16

ID 17

Como usuario de la aplicación quiero modificar mi contraseña para mantener mis datos privados .

Validaciones:

- Se ingresa una nueva contraseña menor a 8 ó mayor a 20 caracteres y se modificó= No pasa
- Se ingresa la nueva contraseña dos veces sin coincidir y se modifica = No pasa
- Se ingresa una nueva contraseña entre 8 a 20 caracteres y no confirma = No pasa
- Se ingresa una nueva contraseña entre 8 a 20 caracteres, coincide con la validación y confirma = Pasa

Estimación: 8 points

- Se requiere esfuerzo medio de implementación para la solución y la optimización de algoritmos para la encriptación de la modificación de la contraseña.

# Activar Modo Tutor

Como usuario tutor de la aplicación quiero activar el modo tutor para obtener los permisos de creación, edición y eliminación de pictogramas, tableros y datos de cuenta .

#### Validaciones:

- Se selecciona el switch de modo tutor y se obtienen los permisos = No pasa
- Se selecciona el switch de modo tutor, se ingresa el resultado de la suma incorrecto y se obtienen los permisos = No pasa
- Se selecciona el switch de modo tutor, se ingresa el resultado de la suma correcto sin confirmar y se obtienen los permisos = No pasa
- Se selecciona el switch de modo tutor, se ingresa el resultado de la suma correcto, se confirma la acción y se obtienen los permisos = Pasa

#### Estimación: 5 points

- Se requiere esfuerzo medio de diseño de la solución y la optimización de algoritmos para la activación de permisos de un usuario y de mantener los mismos dada una sesión.

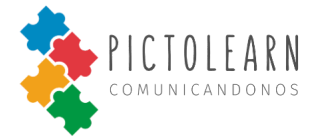

# Aprobar solicitud de profesional

Como usuario quiero aceptar la solicitud recibida de un profesional y que este profesional tenga el acceso de mis datos acerca del uso dado a la aplicación.

#### Validaciones:

- Recibo solicitud de profesional y acepto la solicitud en modo tutor y se acepta = Pasa
- Recibo solicitud de profesional y acepto la solicitud sin modo tutor y se acepta = No pasa
- Recibo solicitud de profesional y acepto la solicitud en modo tutor y se rechaza = No pasa

#### Estimación: 5 points

- Se requiere esfuerzo medio de diseño de la solución y la optimización de algoritmos para la obtención de una nueva solicitud y validaciones para la aprobación de una solicitud.

## **Rechazar solicitud de profesional**

#### ID 19

Como tutor quiero rechazar la solicitud recibida de un profesional y que este profesional no tenga el acceso de mis datos acerca del uso dado a la aplicación.

Validaciones:

- Recibo solicitud de profesional y rechazo la solicitud en modo tutor y se rechaza = Pasa
- Recibo solicitud de profesional y rechazo la solicitud sin modo tutor y se rechaza = No pasa
- Recibo solicitud de profesional y rechazo la solicitud en modo tutor y se acepta = No pasa

#### Estimación: 5 points

- Se requiere esfuerzo medio de diseño de la solución y la optimización de algoritmos para la obtención de una nueva solicitud y validaciones para el rechazo de una solicitud.

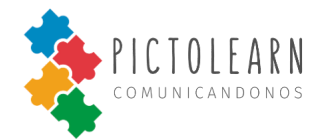

# Mostrar mis profesionales

ID 20

**ID 19** 

Como tutor quiero visualizar los profesionales que la persona con dificultades en la comunicación tienen a cargo

#### Validaciones:

- Se selecciona la sección de perfil en modo tutor y se visualiza modal con los profesionales a cargo = Pasa.
- Se selecciona la sección de perfil en modo tutor y no se visualiza modal con los profesionales a cargo = No pasa.
- Se selecciona la sección de perfil en modo tutor y se visualiza modal con profesionales que no están a cargo de la persona con dificultad en la comunicación = No pasa.

#### Estimación: 3 points

- Se requiere esfuerzo bajo de diseño de la solución y la optimización de algoritmos para la obtención de los profesionales que la cuenta tiene a cargo y su visualización según los permisos del modo tutor.

## **Desvincular profesional**

Como tutor quiero desvincular un profesional de la persona con dificultades en la comunicación que tiene a cargo.

Validaciones:

- Se desvincula un profesional seleccionado desde el modal de mis profesionales en modo tutor y se confirma = Pasa.
- Se desvincula un profesional seleccionado desde el modal de mis profesionales sin modo tutor y se confirma = No pasa.
- Se desvincula un profesional seleccionado desde el modal de mis profesionales en modo tutor y no se confirma = No pasa.

#### Estimación: 5 points

- Se requiere esfuerzo medio de diseño de la solución y la optimización de algoritmos para la desvinculación de un profesional según la activación de los permisos del modo tutor.

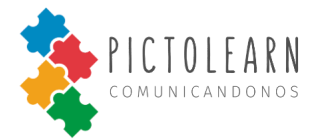

# **Profesional**

## **Registrarse como Profesional**

Como profesional de la comunicación quiero crearme una cuenta en la aplicación para poder realizar seguimiento de mis pacientes y utilizar las herramientas de la aplicación.

Validaciones:

- Selecciono opción crear cuenta profesional y no crea= No pasa -
- Selecciono opción crear cuenta profesional sin los campos requeridos de usuario = No pasa -
- Selecciono opción crear cuenta profesional sin los campos requeridos de usuario = No pasa
- Selecciono opción crear cuenta profesional sin los campos requeridos de usuario = No pasa -
- Selecciono opción crear cuenta profesional con los campos requeridos de usuario con las validaciones ya previas de usuario sin confirmar = No pasa
- Selecciono opción crear cuenta profesional con los campos requeridos de usuario con las validaciones ya previas de usuario y confirma = Pasa

**Estimación: 8 points** 

Se requiere esfuerzo medio de diseño de la solución y la optimización de algoritmos para la creación de un usuario y de guardado de datos en base de datos.

## Mostrar pacientes asociados

Como profesional de la comunicación quiero visualizar el listado de pacientes que están asociados a mi cuenta profesional.

Validaciones:

- Se selecciona configuración para ver mis pacientes y muestra pacientes no cargados = No pasa
- Se selecciona configuración para ver mis paciente y se muestran pacientes no asociados = No pasa -
- Se selecciona configuración para ver mis pacientes y muestra el listado de mis pacientes asociados= Pasa

**Estimación: 5 points** 

Se requiere esfuerzo medio de diseño de la solución y la optimización de algoritmos para la visualización de pacientes asociados a la cuenta profesional.

## **Obtener Mediciones de Pacientes**

Como profesional quiero visualizar gráficamente el uso de la aplicación según mis pacientes a través de sus tableros y pictogramas para poder realizar un seguimiento del avance de su proceso.

**ID 22** 

# **ID 21**

# ID 20

Validaciones:

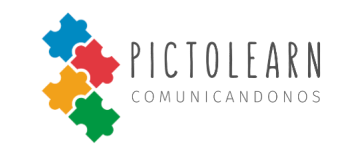

- Se selecciona un paciente y se visualizan los gráficos de tiempo de uso, pictogramas más usados y pictogramas más reproducidos = Pasa
- Se selecciona un paciente y no se visualizan los gráficos de tiempo de uso, pictogramas más usados y pictogramas más reproducidos = No pasa
- Se selecciona un paciente y se visualizan los gráficos de tiempo de uso, pictogramas más usados y pictogramas más reproducidos de un paciente no seleccionado= No pasa

Estimación: 8 points

- Se requiere esfuerzo medio de diseño e implementación de la solución y la optimización de algoritmos para la creación y obtención de métricas de un usuario asociado a la cuenta profesional.

# Filtrar mediciones de Pacientes

## ID 23

Como profesional quiero filtrar los gráficos de las mediciones según el uso que tienen mis pacientes de sus tableros y pictogramas para poder realizar un seguimiento del avance de su proceso.

Validaciones:

- Se selecciona el filtro "Todos" para el gráfico de Tiempo de Uso. Se muestra la cantidad de tiempo que se conectó y usó la aplicación el paciente seleccionado = Pasa
- Se selecciona el filtro "Todos" para el gráfico de Tiempo de Uso. No se muestra la cantidad de tiempo que se conectó y usó la aplicación el paciente seleccionado = No pasa
- Se selecciona el filtro "Todos" para el gráfico de Tiempo de Uso. Se muestra una cantidad distinta de tiempo que se conectó y usó la aplicación el paciente seleccionado = No pasa
- Se selecciona el filtro "Último mes" para el gráfico de Tiempo de Uso. Se muestra la cantidad de tiempo que se conectó y usó la aplicación en el último mes para el paciente seleccionado = Pasa
- Se selecciona el filtro "Último mes" para el gráfico de Tiempo de Uso. No se muestra la cantidad de tiempo que se conectó y usó la aplicación en el último mes para el paciente seleccionado = No pasa
- Se selecciona el filtro "Último mes" para el gráfico de Tiempo de Uso. Se muestra una cantidad distinta de tiempo que se conectó y usó la aplicación en el último mes para el paciente seleccionado = No pasa
- Se selecciona el filtro "Última semana" para el gráfico de Tiempo de Uso. Se muestra la cantidad de tiempo que se conectó y usó la aplicación en la ultima ultima para el paciente seleccionado = Pasa
- Se selecciona el filtro "Última semana" para el gráfico de Tiempo de Uso. No se muestra la cantidad de tiempo que se conectó y usó la aplicación en la última semana para el paciente seleccionado = No pasa
- Se selecciona el filtro "Última semana" para el gráfico de Tiempo de Uso. Se muestra una cantidad distinta de tiempo que se conectó y usó la aplicación en el última semana para el paciente seleccionado = No pasa

Estimación: 8 points

 Se requiere esfuerzo medio de diseño e implementación de la solución y la optimización de algoritmos para la creación y obtención de métricas de un usuario asociado a la cuenta profesional dados ciertos parámetros de filtro para su visualización.

# Realizar Asociación de Pacientes

Como profesional quiero realizar la asociación de pacientes para poder consultar los datos de uso de algún paciente en particular.

Validaciones:

- Busco un nuevo paciente por mail y este existe y se aceptó solicitud = Pasa
- Busco un nuevo paciente por mail y este no existe y se aceptó solicitud = No pasa
- Busco un nuevo paciente por mail con caracteres no válidos y se aceptó solicitud = No pasa
- Busco un nuevo paciente y cancelo el envio de solicitud y se acepta la solicitud = No pasa

#### Estimación: 5 points

 Se requiere esfuerzo medio de diseño e implementación de la solución y la optimización de algoritmos para la búsqueda de pacientes, creación y envío de solicitudes y su vinculación como paciente.

## Eliminar Asociación de Pacientes

Como profesional quiero eliminar la asociación de pacientes para poder tener la lista de pacientes actuales actualizada.

Validaciones:

- Se selecciona eliminar un paciente y no se elimina = No pasa
- Se selecciona eliminar un paciente sin confirmar y se elimina = No pasa
- Se selecciona un paciente, se confirma la acción y se elimina un paciente no seleccionado = No pasa
- Se selecciona un paciente, se confirma la acción y se elimina un paciente seleccionado = Pasa

#### Estimación: 5 points

- Se requiere esfuerzo medio de diseño e implementación de la solución y la optimización de algoritmos para la búsqueda de pacientes y eliminación de asociación.

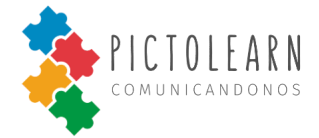

**ID 24** 

#### ID 25

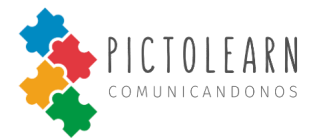

ID 27

# **Realizar Notas de Pacientes**

Como profesional quiero realizar notas sobre el avance de los pacientes y almacenarlos para poder consultar las notas realizadas sobre su tratamiento.

#### Validaciones:

- Se selecciona un paciente y agrega una nueva nota vacía y se guarda = No pasa
- Se selecciona un paciente y agrega una nueva nota no vacía y no se guarda = No pasa
- Se selecciona un paciente y agrega una nueva nota no vacía y se guarda = Pasa

#### Estimación: 5 points

- Se requiere esfuerzo medio de diseño e implementación de la solución y la optimización de algoritmos para la creación de notas y asociación a paciente desde el profesional logueado.

## Mostrar Notas de Pacientes

Como profesional quiero consultar las notas realizadas para un paciente para poder leer y hacer seguimiento de su tratamiento.

Validaciones:

- Se selecciona un paciente y no se visualizan las notas de ese paciente = No pasa
- Se selecciona un paciente y se visualizan notas de otro paciente = No pasa
- Se selecciona un paciente y se visualizan notas del paciente = Pasa

Estimación: 3 points

- Se requiere esfuerzo medio de diseño de la solución y la optimización de algoritmos para la búsqueda de pacientes y notas asociadas para su visualización.

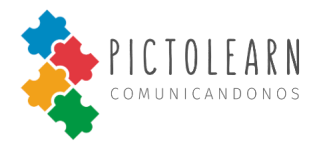

# Sesión

# Iniciar sesión

Como usuario ya registrado quiero iniciar sesión en la aplicación para poder utilizar las herramientas de la aplicación.

#### Validaciones:

- Se inicia sesión ingresando un nombre de usuario incorrecto, contraseña correcta y confirma= No pasa
- Se inicia sesión ingresando un nombre de usuario correcto, contraseña incorrecta y confirma = No pasa
- Se inicia sesión ingresando un nombre de usuario incorrecto, contraseña incorrecta y confirma = No pasa
- Se inicia sesión ingresando un nombre de usuario correcto, contraseña correcta y no confirma= No pasa
- Se inicia sesión ingresando un nombre de usuario correcto, contraseña correcta y confirma= Pasa

#### Estimación: 5 points

- Se requiere esfuerzo medio de diseño e implementación de la solución y la optimización de algoritmos para la creación de una sesión válida y la integración con Google Auth.

## **Cerrar sesión**

# ID 29

Como usuario ya logueado en la aplicación quiero cerrar mi sesión para usar la aplicación en otro momento.

#### Validaciones:

- Se selecciona la opcion cerrar sesion y el usuario no está logueado = No pasa
- Se selecciona la opcion cerrar sesion y la sesión del usuario sigue activa = No pasa
- Se selecciona la opcion cerrar sesion y el usuario está logueado = Pasa

#### Estimación: 3 points

- Se requiere esfuerzo medio de diseño e implementación de la solución y la optimización de algoritmos para caducar una sesión válida y la integración con Google Auth.

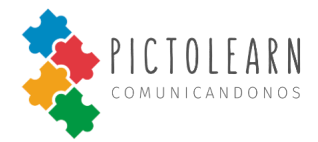

# Diagrama de Secuencia

En esta sección mostraremos el flujo de llamadas para la asociación de un nuevo paciente para un profesional.

El profesional realiza una nueva solicitud de paciente a un usuario previamente registrado, utilizando el email con el que se registró. En caso de que el usuario exista, se genera una nueva solicitud y se le notifica de esta solicitud al paciente.

En caso de que el usuario rechace la solicitud, se elimina y se notifica al profesional. En caso de que el usuario acepte la solicitud, se agrega el usuario como paciente activo del profesional y se elimina la solicitud.

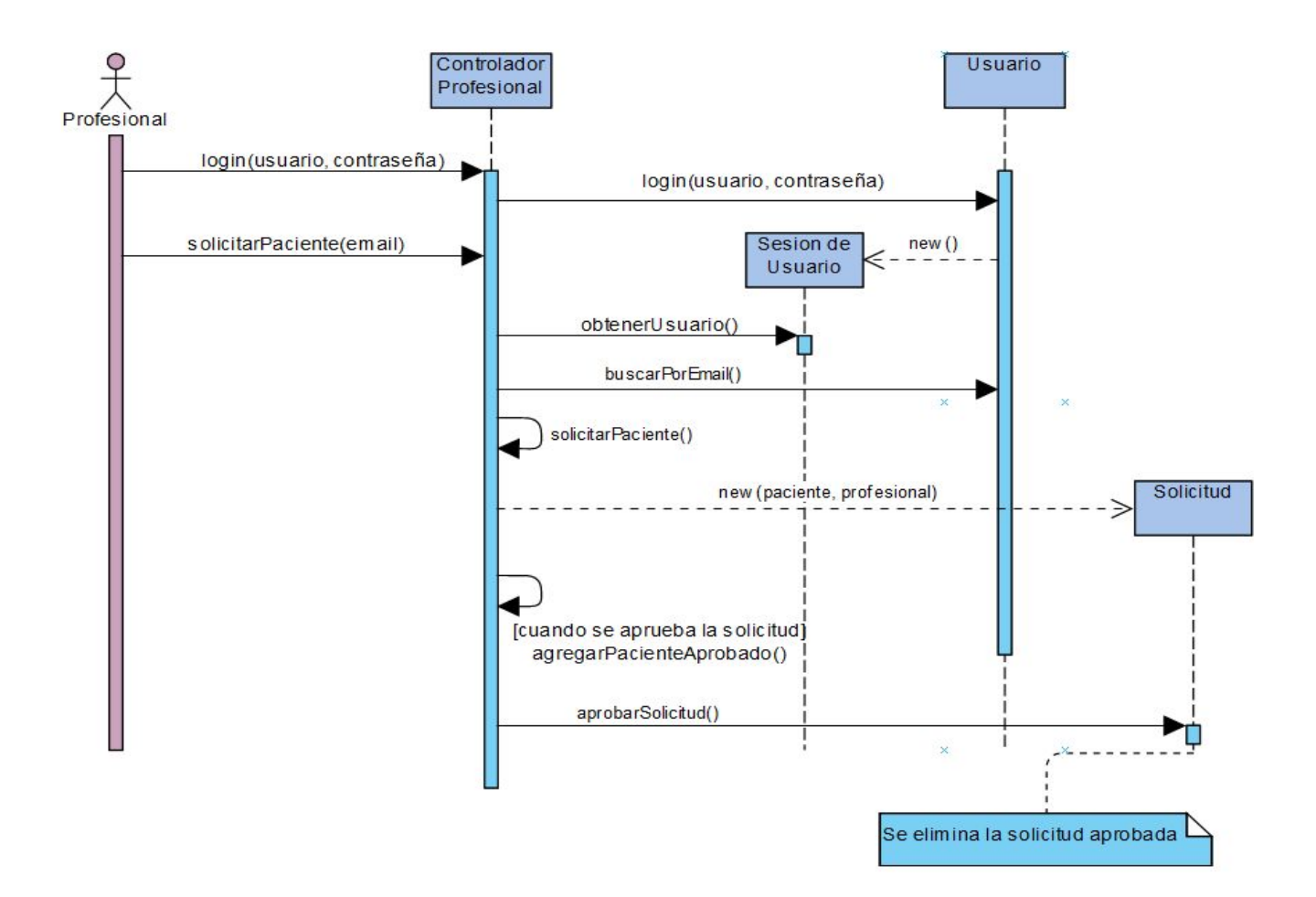

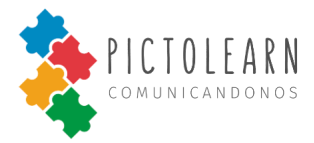

# Diagrama de Estado

En esta sección mostraremos el diagrama de estado correspondiente a la Solicitud para el flujo de Asociar nuevo Paciente para un profesional, descrito en el diagrama de secuencia previo.

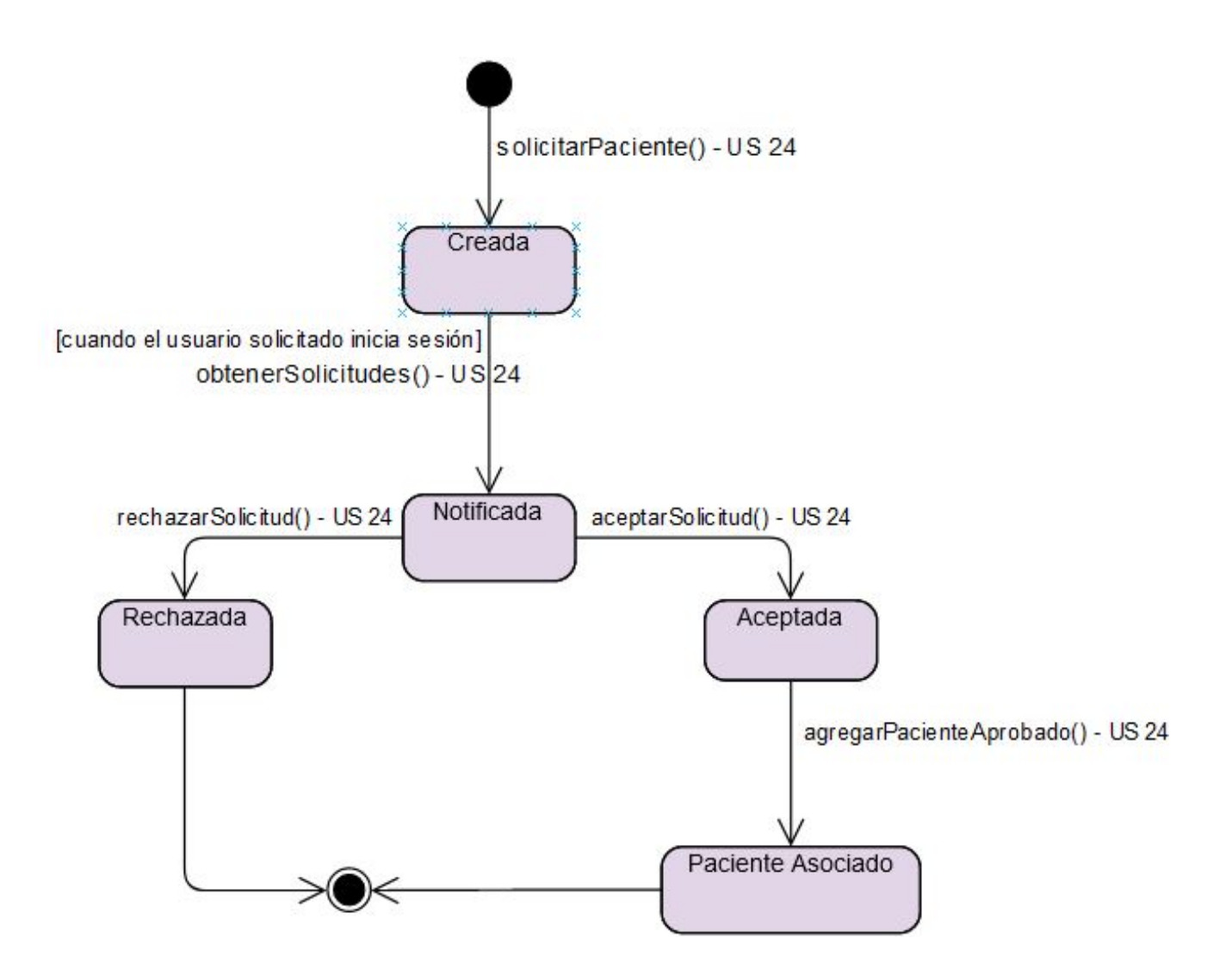

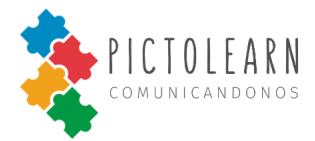

# **Prototipos de Interfaces**

En esta sección se podrá visualizar los prototipos de interfaces realizados para las distintas secciones de la aplicación de PictoLearn. Estos prototipos fueron analizados y realizados con las precauciones necesarias para los usuarios finales de la aplicación. A continuación se muestran los prototipos según las secciones principales de *PictoLearn*.

# Tablero

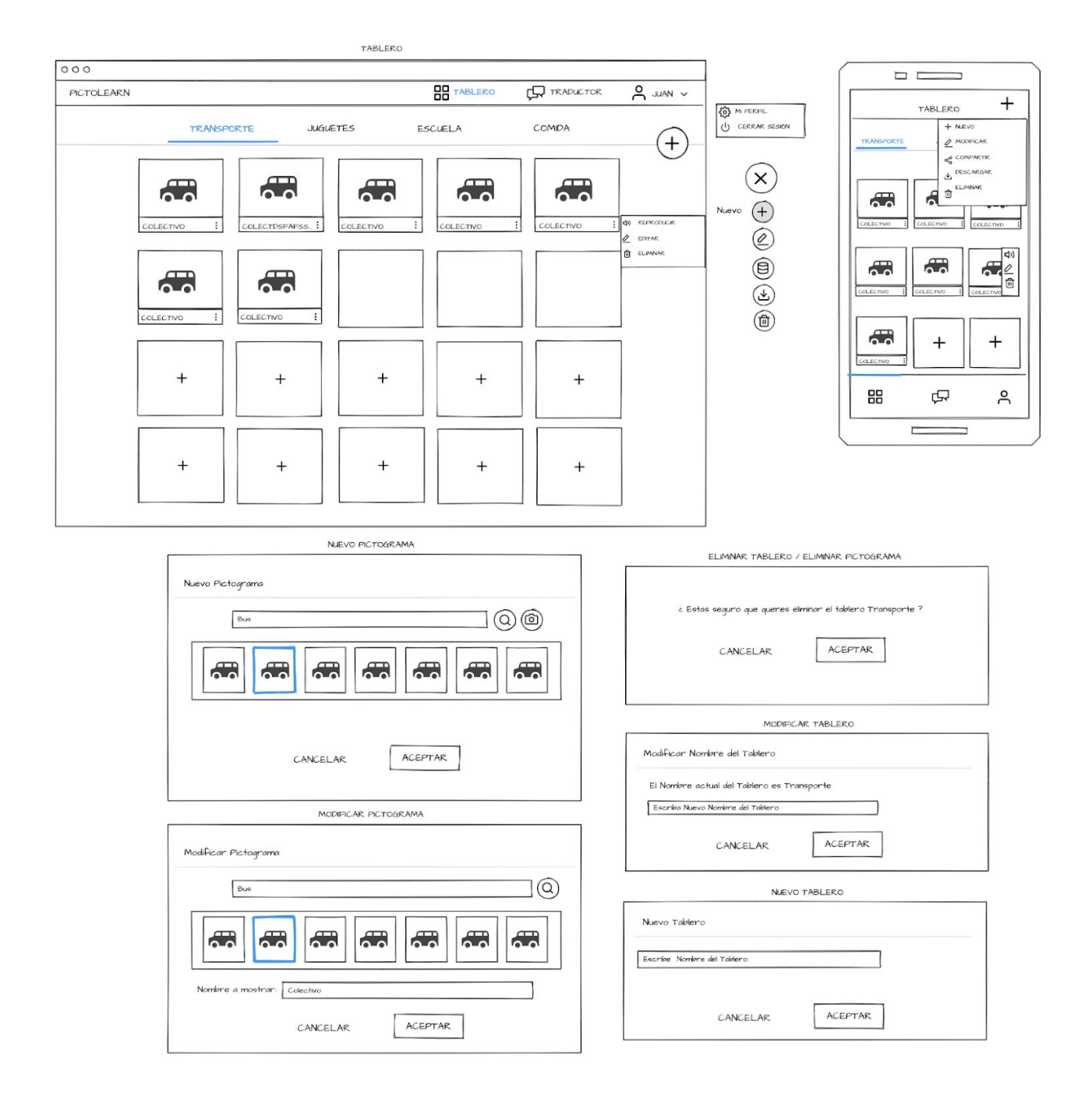

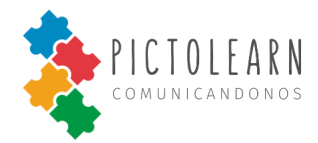

# Traducción

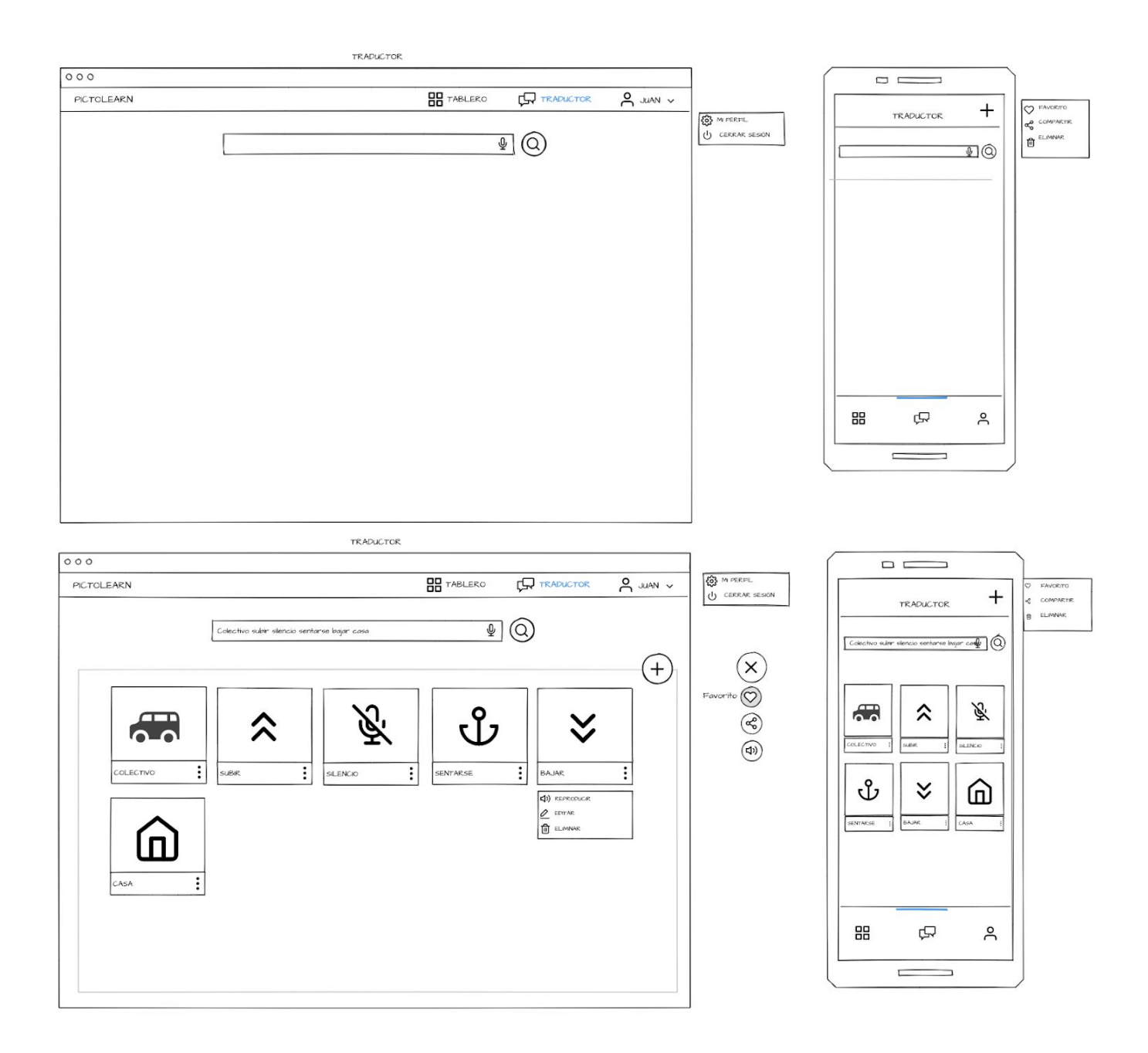

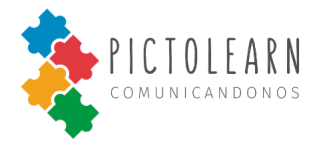

# Pacientes

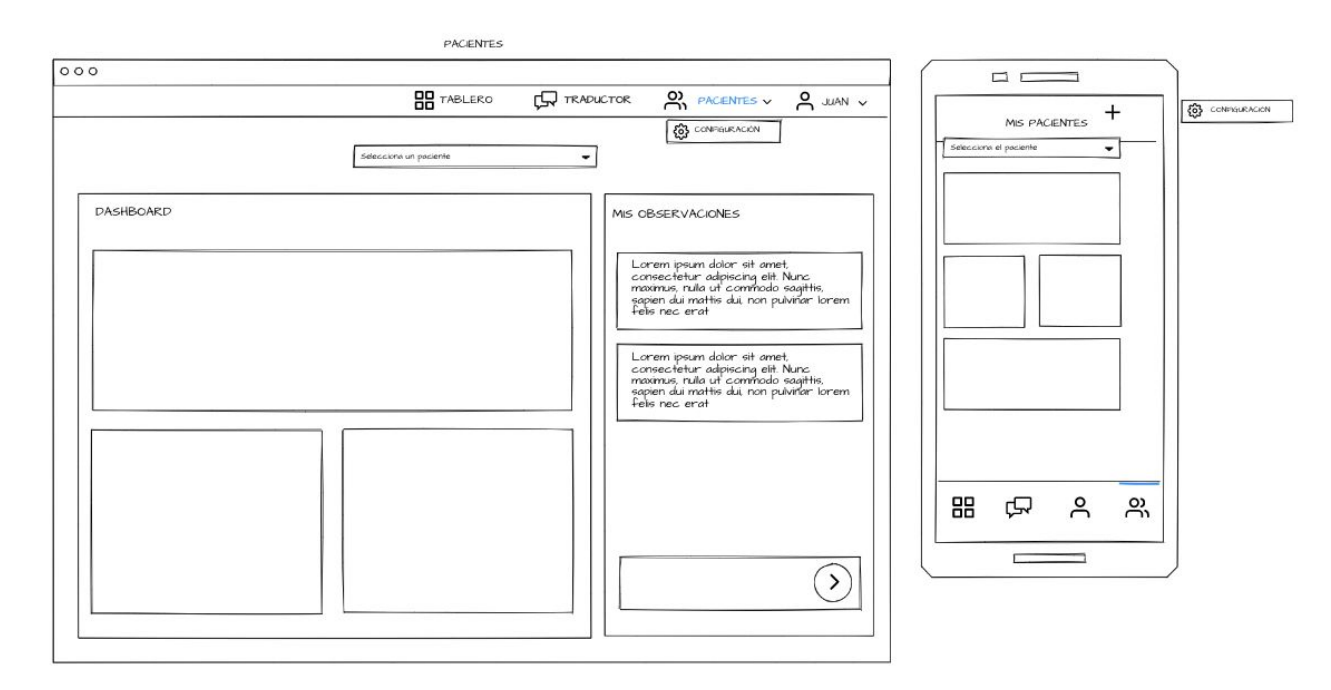

|                            | H TABLERO       |           | × ∧ Juan × |
|----------------------------|-----------------|-----------|------------|
|                            |                 |           |            |
| MIS PACIENTES              |                 | (-        | ÷          |
| Nombre y Apelido           | Envsi           | [ELIMNAR] |            |
| Este es un nombre y un spe | lelo largo Emal | [ELIMNAR] |            |
| Este es un nombre y un spe | hdo lango Email | [ELIMNAR] |            |
|                            |                 |           |            |
|                            |                 |           |            |

NUEVO PACIENTE

| ingrese email del paciente |  |
|----------------------------|--|
|                            |  |

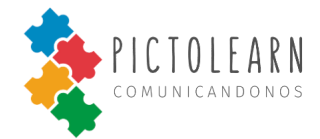

# Perfil

| MICUENTA                                                                                                    |                                                                                                    |                                                                                            |                |
|----------------------------------------------------------------------------------------------------|----------------------------------------------------------------------------------------------------|--------------------------------------------------------------------------------------------|----------------|
| 0                                                                                                    |                                                                                                    |                                                                                            |                |
| TABLER                                                                                                    | O C TRADUCTOR                                                                                                    |                                                                                            |                |
| Juan Manzano<br>juničkotmalicom<br>DATOS DE LA CUENTA<br>nickname<br>Cambar controseña                      |                                                                                                    |                                                                                            | U CERCAR SESCH |
| MODIFICAR DATOS<br>Modificar mis datos<br>Nombre:<br>Juan<br>Apelido:<br>Manzano<br>Emak<br>JuniChotmal.com | Modificar Contraseña<br>Contraseña a<br>Escrite contr<br>Contraseña n<br>Nueva contras<br>Repetir Contr<br>Repter nueva c | CAMBIAR CONTRAS<br>ctuol:<br>osefia actual<br>deva<br>dea<br>rasefia nueva.<br>critrasefia |                |
| CANCELAR ACEPTAR                                                                                            | Repite nueva c                                                                                                    | AR ACE                                                                                     | PTAR           |

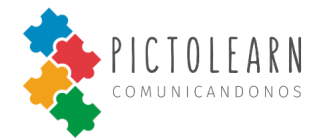

# Sesión

| 000                                 |                                                                                |
|-------------------------------------|--------------------------------------------------------------------------------|
| inicia<br>2 No fi<br>[<br>[<br>0 mi | r sesión<br>anes cuenta? Crear cuenta<br>No se m controseña<br>→] NCIAR SESION |
|                                     | G Grooge                                                                       |

REGISTRARSE

| 000 |                            |                                                                |  |
|-----|----------------------------|----------------------------------------------------------------|--|
|     |                            |                                                                |  |
|     | 1 <b>1</b>                 |                                                                |  |
|     | Empezá a utilizar las f    | unciones de PictoLearn!                                        |  |
|     | έγα tienes cuenta? Inician | sesión                                                         |  |
|     |                            |                                                                |  |
|     | ¿ Sos un Profesional ?     | ?                                                              |  |
|     | Recorda que solo los profe | sionales que trabajan con pacientes en el area de comunicación |  |
|     | 0 si                       |                                                                |  |
|     | ⊙ No                       |                                                                |  |
|     | Ingresa los siguientes     | datos                                                          |  |
|     | Nordero                    | Anolisio                                                       |  |
|     | humbre -                   | - provide the sector                                           |  |
|     | Año de Nacimiento          | usuano                                                         |  |
|     | Email                      | Repetr email                                                   |  |
|     | Contraseña                 | Repetir Contraseña                                             |  |
|     | □ Aceptar términos v       | condiciones                                                    |  |
|     |                            |                                                                |  |
|     | CAPtCha                    |                                                                |  |
|     |                            |                                                                |  |
|     | CREAR CUENT                | A                                                              |  |
|     | 29<br>                     |                                                                |  |
|     | O registrate con           |                                                                |  |
|     |                            |                                                                |  |
|     | G Google                   |                                                                |  |
|     |                            |                                                                |  |
|     |                            | HOME                                                           |  |
|     |                            |                                                                |  |

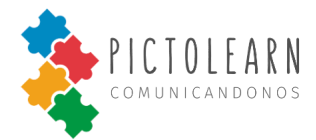

# **Resultados del Plan de Pruebas**

En la presente sección se encontrarán las pruebas realizadas de los casos de prueba, ejecución y los defectos encontrados en la aplicación de *PictoLearn* previamente especificadas en el documento *Plan de Pruebas.* 

Para ello se detallarán los casos pruebas correspondientes a las funcionalidades del sistema más críticas y las que consideramos más importantes al momento de realizarlas.

# Plantillas de Casos de prueba

| Nombre                           | Buscar pictograma por Palabra                                                                                                    |                                                                                                    |  |
|----------------------------------|----------------------------------------------------------------------------------------------------|----------------------------------------------------------------------------------------------------|--|
| ld                               | 1                                                                                                    |                                                                                                    |  |
| Prioridad                        | Alta                                                                                                    |                                                                                                    |  |
| Descripción                      | Obtención de uno o varios pictogramas a partir de una palabra clave                                                                                                    |                                                                                                    |  |
| Historias de<br>usuario asociada | ID 2                                                                                                    |                                                                                                    |  |
| Precondiciones                   | El usuario tiene una cuenta creada                                                                                                    | a y está logueado                                                                                                    |  |
| Entradas                         | Entrada de tipo String:<br>nombre del pictograma                                                                                                    |                                                                                                    |  |
| Secuencia de<br>Pasos            | Descripción del Paso                                                                                                    | Resultado esperado del Paso                                                                                                    |  |
|                                  | <ol> <li>El usuario hace click en el<br/>botón "Pictograma"</li> <li>Click en el campo de ingreso<br/>de palabra e ingresa el nombre<br/>del pictograma y hace Click en<br/>el botón buscar.</li> </ol> | <ol> <li>Se muestra la pantalla de<br/>búsqueda de pictogramas.</li> <li>La pantalla muestra 1 pictograma<br/>con el nombre del pictograma<br/>ingresado.</li> </ol> |  |
| Resultado<br>esperado            | Modal con el pictograma de c<br>ingresado.                                                                                                    | on el nombre que el usuario haya                                                                                                    |  |

Nombre

Guardar nuevo pictograma

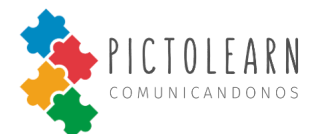

| ld                               | 2                                                                                                    |                                                                                                    |  |
|----------------------------------|----------------------------------------------------------------------------------------------------|----------------------------------------------------------------------------------------------------|--|
| Prioridad                        | Media                                                                                                    |                                                                                                    |  |
| Descripción                      | Guardado de un pictograma nuevo, asociado a una palabra y este sea accesible solo por el usuario que lo creó                                                                                                    |                                                                                                    |  |
| Historias de<br>usuario asociada | ID 1                                                                                                    |                                                                                                    |  |
| Precondiciones                   | El usuario tiene una cuenta creada , está logueado y activado el modo<br>tutor en caso de ser una cuenta tipo tutor o simplemente haber<br>logueado con una cuenta tipo profesional.                                                                                  |                                                                                                    |  |
| Entradas                         | Entrada string e imagen.<br>- Nombre del pictograma String<br>- Imagen                                                                                                    |                                                                                                    |  |
| Secuencia de                     | Descripción del Paso                                                                                                    | Resultado esperado del Paso                                                                                                    |  |
| Pasos                            | <ol> <li>El usuario arrastra el mouse<br/>hacia la pestaña tableros.</li> <li>Click en el botón "+".</li> <li>Se ingresa el nombre del<br/>pictograma en el campo de<br/>ingreso de texto del modal.</li> <li>Se selecciona la imagen y click<br/>en "OK".</li> </ol> | <ol> <li>Se muestra la pestaña<br/>"Pictogramas".</li> <li>Se muestra el modal de nuevo<br/>pictograma</li> <li>Se hace click en el botón<br/>"Seleccionar Imagen".</li> <li>El sistema muestra el pictograma<br/>almacenado.</li> </ol> |  |
| Resultado<br>esperado            | La imagen con su respectivo no muestra al usuario.                                                                                                    | mbre se almacena en la DB y se le                                                                                                    |  |

| Nombre                           | Cerrar sesión                                                                          |
|----------------------------------|----------------------------------------------------------------------------------------|
| Id                               | 3                                                                                      |
| Prioridad                        | Media                                                                                  |
| Descripción                      | Desloguearse de la aplicación.                                                         |
| Historias de<br>usuario asociada | ID 29                                                                                  |
| Precondiciones                   | El usuario debe estar logueado indistintos si es cuenta tipo profesional o tipo tutor. |

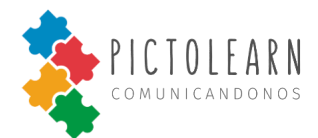

| Entradas              |                                                                                                    |                                                                                                    |
|-----------------------|----------------------------------------------------------------------------------------------------|----------------------------------------------------------------------------------------------------|
| Secuencia de          | Descripción del Paso                                                                                                    | Resultado esperado del Paso                                                                                                    |
| Pasos                 | <ol> <li>El usuario coloca el cursor<br/>sobre el botón usuario.</li> <li>El usuario hace click en la<br/>opción cerrar sesión.</li> </ol> | <ol> <li>El sistema muestra la opcion cerrar<br/>sesion.</li> <li>El sistema cierra la sesión del<br/>usuario y lo redirige a la sección<br/>principal.</li> </ol> |
| Resultado<br>esperado | Usuario deslogueado correctamen                                                                                                    | te de la aplicación.                                                                                                    |

| Nombre                           | Obtener tableros para el usuario                                                                                                    |                                                                                                    |  |
|----------------------------------|----------------------------------------------------------------------------------------------------|----------------------------------------------------------------------------------------------------|--|
| Id                               | 4                                                                                                    |                                                                                                    |  |
| Prioridad                        | Media                                                                                                    |                                                                                                    |  |
| Descripción                      | Obtener todos los tableros disponibles para el usuario, tanto los creados por él como los por defecto.                                |                                                                                                    |  |
| Historias de<br>usuario asociada | ID 7                                                                                                    |                                                                                                    |  |
| Precondiciones                   | El usuario tiene una cuenta creada y está logueado.                                                                                   |                                                                                                    |  |
| Entradas                         |                                                                                                    |                                                                                                    |  |
| Secuencia de                     | Descripción del Paso                                                                                                    | Resultado esperado del Paso                                                                                                    |  |
| Pasos                            | 1. El usuario hace click en el<br>botón "Tableros".                                                                                   | 1. El sistema solicita la lista de<br>Tableros disponibles para el usuario y<br>carga todas las imágenes para cada<br>tablero y se muestra una lista de<br>nombres de tablero, mostrando las<br>imágenes del primer tablero. |  |
| Resultado<br>esperado            | Se muestran los nombres de todos los tableros disponibles para el usuario logueado, mostrando los pictogramas del tablero "Animales". |                                                                                                    |  |

| Nombre    | Obtener información de usuario |
|-----------|--------------------------------|
| Id        | 5                              |
| Prioridad | Media                          |

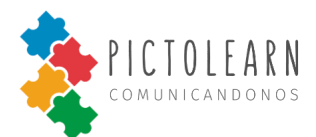

| Descripción                      | Obtención de la información del usuario que inicio sesión. |                                                                                                    |  |
|----------------------------------|------------------------------------------------------------|----------------------------------------------------------------------------------------------------|--|
| Historias de<br>usuario asociada | ID 4                                                       |                                                                                                    |  |
| Precondiciones                   | El usuario tiene una cuenta creada y está logueado         |                                                                                                    |  |
| Entradas                         |                                                            |                                                                                                    |  |
| Secuencia de                     | Descripción del Paso                                       | Resultado esperado del Paso                                                                                                    |  |
| Pasos                            | 1. El usuario hace click en la opción "Perfil"             | <ul> <li>2 El sistema muestra la información de:</li> <li>Nombre</li> <li>Email</li> <li>Nombre de usuario</li> <li>Tipo de cuenta (usuario tutor)</li> </ul> |  |
| Resultado<br>esperado            | Información de la cuenta del usuario logueado.             |                                                                                                    |  |

| Nombre                           | Modo tutor                                                                                                    |                                                                                                    |  |  |
|----------------------------------|----------------------------------------------------------------------------------------------------|----------------------------------------------------------------------------------------------------|--|--|
| Id                               | 6                                                                                                    |                                                                                                    |  |  |
| Prioridad                        | Alta                                                                                                    |                                                                                                    |  |  |
| Descripción                      | El usuario desea activar el modo tutor el cual permite obtener los permisos de agregar, editar y eliminar distintos componentes. Como lo son Pictogramas y Tableros. |                                                                                                    |  |  |
| Historias de<br>usuario asociada | ID 17                                                                                                    |                                                                                                    |  |  |
| Precondiciones                   | El usuario debe de estar logueado y contar con cuenta tipo tutor.                                                                                                    |                                                                                                    |  |  |
| Entradas                         | Resultado de la suma solo en números // o Parámetro de tipo numérico referido al resultado de una suma visualizada en el modal Modo tutor                            |                                                                                                    |  |  |
| Secuencia de                     | Descripción del Paso                                                                                                    | Resultado esperado del Paso                                                                                                    |  |  |
| Pasos                            | <ol> <li>El usuario hace click en la<br/>opción "TUTOR"</li> <li>El usuario ingresa el resultado<br/>de la suma y selecciona validar.</li> </ol>                     | <ol> <li>El sistema muestra una moda con<br/>una operación aritmética,solicitando<br/>el ingreso de un resultado.</li> <li>El sistema verifica el resultado de<br/>la suma, y si este es correcto Activa el<br/>modo tutor.</li> </ol> |  |  |

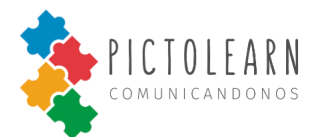

# Resultado esperado

Modo tutor activado.

| Nombre                           | Crear cuenta tipo tutor                                                                                                    |                                                                                                    |  |  |
|----------------------------------|----------------------------------------------------------------------------------------------------|----------------------------------------------------------------------------------------------------|--|--|
| Id                               | 7                                                                                                    |                                                                                                    |  |  |
| Prioridad                        | Alta                                                                                                    |                                                                                                    |  |  |
| Descripción                      | El usuario desea crear una cuenta tipo tutor con la cual tendrá permisos para acceder y hacer uso de las funcionalidad de la aplicación.                                                                                                    |                                                                                                    |  |  |
| Historias de<br>usuario asociada | ID 14                                                                                                    |                                                                                                    |  |  |
| Precondiciones                   | El usuario debe haber ingresado a                                                                                                    | pictolearn.com                                                                                                    |  |  |
| Entradas                         | Parámetro de tipo string:<br>Nombre<br>Apellido<br>Usuario<br>Email<br>Contraseña<br>Nueva Contraseña                                                                                                    |                                                                                                    |  |  |
| Secuencia de                     | Descripción del Paso                                                                                                    | Resultado esperado del Paso                                                                                                    |  |  |
| Pasos                            | <ol> <li>El usuario hace click en la<br/>opción "CREAR CUENTA"</li> <li>El usuario selecciona la opción<br/>"NO".</li> <li>El usuario completa los<br/>campos:<br/>Nombre, Apellido, Usuario,<br/>Email y Contraseña.</li> <li>El usuario hace click en la<br/>opción confirmar.</li> </ol> | <ol> <li>El sistema nos pregunta si somos<br/>profesionales.</li> <li>El sistema muestra un formulario y<br/>solicita que ingrese los siguientes<br/>campos:</li> <li>Nombre que solo acepta Strings<br/>Apellido que solo acepta Strings<br/>Usuario<br/>Email</li> <li>Contraseña con mínimo 8 y máximo<br/>20 caracteres.</li> <li>El sistema verifica que los datos<br/>ingresados sean correctos y que el<br/>usuario y mail están disponibles, en<br/>caso contrario mostrará en rojo el<br/>mensaje donde y que debe<br/>completar.</li> <li>El sistema muestra que la cuenta se<br/>registró con éxito visualizando</li> </ol> |  |  |

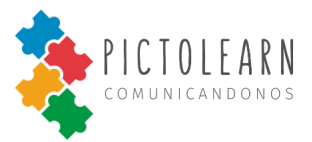

|                       |                               | Nombre,<br>cuenta, Er | Apellido,<br>mail y Tipo | Nombre<br>de la cuen | de<br>ta. | la |
|-----------------------|-------------------------------|-----------------------|--------------------------|----------------------|-----------|----|
| Resultado<br>esperado | Cuenta tipo tutor registrada. | -                     |                          |                      |           |    |

| Nombre                           | Crear cuenta tipo profesional                                                                                                    |                                                                                                    |  |
|----------------------------------|----------------------------------------------------------------------------------------------------|----------------------------------------------------------------------------------------------------|--|
| Id                               | 8                                                                                                    |                                                                                                    |  |
| Prioridad                        | Alta                                                                                                    |                                                                                                    |  |
| Descripción                      | El usuario desea crear una cuenta tipo profesional con la cual tendrá<br>permisos para acceder y hacer uso de las funcionalidad de la aplicación<br>(al igual que la cuenta tipo profesional) y también tendrá funcionalidades<br>adicionales como asociarse a pacientes, acceder a sus tableros y<br>métricas. |                                                                                                    |  |
| Historias de<br>usuario asociada | ID 20                                                                                                    |                                                                                                    |  |
| Precondiciones                   | El usuario debe haber ingresado a                                                                                                    | pictolearn.com                                                                                                    |  |
| Entradas                         | Parámetro de tipo string:<br>Nombre<br>Apellido<br>Usuario<br>Email<br>Contraseña                                                                                                    |                                                                                                    |  |
| Secuencia de                     | Descripción del Paso                                                                                                    | Resultado esperado del Paso                                                                                                    |  |
| Pasos                            | <ol> <li>El usuario hace click en la<br/>opción "CREAR CUENTA"</li> <li>El usuario selecciona la opción<br/>"SI".</li> <li>El usuario completa los<br/>campos:<br/>Nombre, Apellido, Usuario,<br/>Email y Contraseña</li> <li>El usuario hace click en la<br/>opción confirmar.</li> </ol>                      | <ol> <li>El sistema nos pregunta si somos<br/>profesionales.</li> <li>El sistema muestra un formulario y<br/>solicita que ingrese los siguientes<br/>campos:</li> <li>Nombre que solo acepta Strings<br/>Apellido que solo acepta Strings<br/>Usuario<br/>Email</li> <li>Contraseña con mínimo 8 y máximo<br/>20 caracteres.</li> <li>El sistema verifica que los datos<br/>ingresados sean correctos y que el<br/>usuario y mail están disponibles, en<br/>caso contrario mostrará en rojo el</li> </ol> |  |

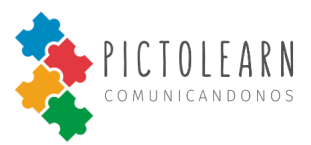

|                       |                                    | mensaje<br>completar<br>4.El sister<br>registró<br>Nombre,<br>cuenta, Er | donde<br>r.<br>na muestr<br>con éx<br>Apellido,<br>mail y Tipc | y<br>a qu<br>ito<br>No<br>o de l | que<br>e la cue<br>visual<br>mbre<br>a cuent | debe<br>enta se<br>izando<br>de la<br>ca. |
|-----------------------|------------------------------------|--------------------------------------------------------------------------|----------------------------------------------------------------|----------------------------------|----------------------------------------------|-------------------------------------------|
| Resultado<br>esperado | Cuenta tipo profesional registrada |                                                                          |                                                                |                                  |                                              |                                           |

| Nombre                                         | Iniciar sesión                                                                                                    |                                                                                                    |  |
|------------------------------------------------|----------------------------------------------------------------------------------------------------|----------------------------------------------------------------------------------------------------|--|
| Id                                             | 9                                                                                                    |                                                                                                    |  |
| Prioridad                                      | Media                                                                                                    |                                                                                                    |  |
| Descripción                                    | El usuario desea ingresar con su cu                                                                                                    | uenta para hacer uso de la aplicación.                                                                                                    |  |
| Historias de<br>usuario asociada               | ID 28                                                                                                    |                                                                                                    |  |
| Precondiciones                                 | El usuario debe haberse creado ur                                                                                                    | na cuenta con anterioridad.                                                                                                    |  |
| Entradas                                       | Parámetro de entrada tipo string:<br>Usuario<br>Contraseña                                                                                                    |                                                                                                    |  |
|                                                |                                                                                                    |                                                                                                    |  |
| Secuencia de                                   | Descripción del Paso                                                                                                    | Resultado esperado del Paso                                                                                                    |  |
| Secuencia de<br>Pasos                          | <ol> <li>Descripción del Paso</li> <li>1. El usuario hace click en la<br/>opción "INGRESAR".</li> <li>2. El usuario ingresa usuario y<br/>contraseña, y hace click en la<br/>opción Ingresar.</li> </ol>             | <ul> <li>Resultado esperado del Paso</li> <li>1. El sistema solicita se ingrese<br/>usuario y contraseña.</li> <li>2. El sistema verifica si los datos<br/>ingresados son correctos, en caso de<br/>no serlos vuelve a solicitar se ingrese<br/>usuario y contraseña, en caso de ser<br/>correctos el sistema lo redirigirá a la<br/>página principal de la aplicación.</li> </ul> |  |
| Secuencia de<br>Pasos<br>Resultado<br>esperado | Descripción del Paso <ol> <li>El usuario hace click en la<br/>opción "INGRESAR".</li> <li>El usuario ingresa usuario y<br/>contraseña, y hace click en la<br/>opción Ingresar.</li> <li>Usuario logueado.</li> </ol> | <ul> <li>Resultado esperado del Paso</li> <li>1. El sistema solicita se ingrese<br/>usuario y contraseña.</li> <li>2. El sistema verifica si los datos<br/>ingresados son correctos, en caso de<br/>no serlos vuelve a solicitar se ingrese<br/>usuario y contraseña, en caso de ser<br/>correctos el sistema lo redirigirá a la<br/>página principal de la aplicación.</li> </ul> |  |

| Nombre | Crear nuevo tablero |
|--------|---------------------|
| Id     | 10                  |
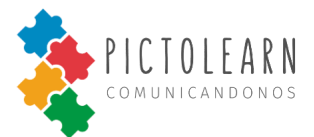

| Prioridad                        | Alta                                                                                                    |                                                                                                    |
|----------------------------------|----------------------------------------------------------------------------------------------------|----------------------------------------------------------------------------------------------------|
| Descripción                      | El usuario desea crear un nuevo tablero con un nombre elegido e ingresado por el usuario, en el cual podrá agregarles pictogramas propios de la aplicación o ingresados por el mismo.                                               |                                                                                                    |
| Historias de<br>usuario asociada | ID 6                                                                                                    |                                                                                                    |
| Precondiciones                   | El usuario debe haber ingresado p<br>y en caso de ser una cuenta tipo tu                                                                                                    | previamente con usuario y contraseña,<br>utor debe activar modo tutor.                                                                                                    |
| Entradas                         | Parámetro de entrada tipo string:<br>Nombre de tablero                                                                                                    |                                                                                                    |
| Secuencia de                     | Descripción del Paso                                                                                                    | Resultado esperado del Paso                                                                                                    |
| Pasos                            | <ol> <li>El usuario hace click en la<br/>opción "TABLERO".</li> <li>El usuario hace click en la<br/>opción "Nuevo".</li> <li>El usuario ingresa el nombre<br/>del nuevo tablero y hace click en<br/>la opción "Aceptar".</li> </ol> | <ol> <li>El sistema nos redirige a la vista de<br/>tableros y los ordena por "tableros<br/>por defecto" seguido por "tableros<br/>creados por el usuario", y estos<br/>mismos están ordenados por orden<br/>alfabético ascendente.</li> <li>El sistema muestra un modal que<br/>solicita se ingrese el nombre del<br/>nuevo tablero, esté siempre estará en<br/>Mayúscula.</li> <li>El sistema nos informará en el<br/>mismo modal que se creó el nuevo<br/>tablero con el nombre ingresado.</li> </ol> |
| Resultado<br>esperado            | Nuevo tablero creado con el nomb                                                                                                    | pre ingresado por el usuario.                                                                                                    |

| Nombre                           | Descargar tablero                                                                                                    |
|----------------------------------|----------------------------------------------------------------------------------------------------|
| Id                               | 11                                                                                                    |
| Prioridad                        | Baja                                                                                                    |
| Descripción                      | El usuario desea descargar el tablero seleccionado, el cual generará un archivo en PDF, que contendrá el nombre del tablero, el tablero con los pictogramas que se encuentren en el mismo. |
| Historias de<br>usuario asociada | ID 10                                                                                                    |

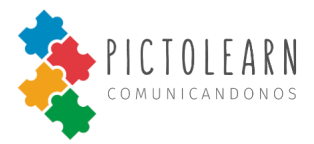

| Precondiciones        | El usuario debe haber ingresado previamente con usuario y contraseña, y en caso de ser una cuenta tipo tutor debe activar modo tutor. |                                                                                                    |
|-----------------------|----------------------------------------------------------------------------------------------------|----------------------------------------------------------------------------------------------------|
| Entradas              |                                                                                                    |                                                                                                    |
| Secuencia de          | Descripción del Paso                                                                                                    | Resultado esperado del Paso                                                                                                    |
| Pasos                 | <ol> <li>El usuario hace click en la<br/>opción "Descargar".</li> <li>El usuario hace click en la<br/>opción "Guardar".</li> </ol>    | <ol> <li>1.El sistema mostrará la visualización<br/>del pdf junto con el título del tablero<br/>y sus pictogramas, con el botón de<br/>descargar.</li> <li>2. El sistema descargara en el<br/>directorio de descargas el pdf<br/>generado con el nombre,tablero y sus<br/>pictogramas.</li> </ol> |
| Resultado<br>esperado | Archivo pdf descargado.                                                                                                    |                                                                                                    |

| Nombre                           | Eliminar tablero                                                                                                    |                                                                                                    |
|----------------------------------|----------------------------------------------------------------------------------------------------|----------------------------------------------------------------------------------------------------|
| Id                               | 12                                                                                                    |                                                                                                    |
| Prioridad                        | Ваја                                                                                                    |                                                                                                    |
| Descripción                      | El usuario desea eliminar un tablero que él mismo creó con anterioridad.                                                                                                    |                                                                                                    |
| Historias de<br>usuario asociada | ID 9                                                                                                    |                                                                                                    |
| Precondiciones                   | El usuario debe haber ingresado previamente con usuario y contraseña,<br>y en caso de ser una cuenta tipo tutor debe activar modo tutor. También<br>debe estar en un tablero que no sea por defecto. |                                                                                                    |
| Entradas                         |                                                                                                    |                                                                                                    |
| Secuencia de                     | Descripción del Paso                                                                                                    | Resultado esperado del Paso                                                                                                    |
| Pasos                            | <ol> <li>El usuario hace click en la<br/>opción "Eliminar".</li> <li>El usuario hace click en la<br/>opción "Aceptar".</li> </ol>                                                                    | <ol> <li>El sistema mostrará un modal en el<br/>cual nos preguntará si estamos<br/>seguros en eliminar el tablero, con las<br/>opciones de aceptar o rechazar</li> <li>El sistema eliminará el tablero<br/>seleccionado y actualizara la pagina .</li> </ol> |
| Resultado<br>esperado            | Tablero eliminado                                                                                                    |                                                                                                    |

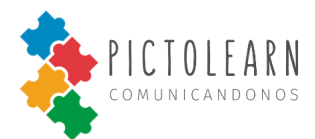

| Nombre                           | Editar tablero                                                                                                    |                                                                                                    |
|----------------------------------|----------------------------------------------------------------------------------------------------|----------------------------------------------------------------------------------------------------|
| Id                               | 13                                                                                                    |                                                                                                    |
| Prioridad                        | Media                                                                                                    |                                                                                                    |
| Descripción                      | El usuario desea editar un tablero creó con anterioridad.                                                                                                    | cambiandole el nombre, que él mismo                                                                                                    |
| Historias de<br>usuario asociada | ID 8                                                                                                    |                                                                                                    |
| Precondiciones                   | El usuario debe haber ingresado previamente con usuario y contraseña,<br>y en caso de ser una cuenta tipo tutor debe activar modo tutor. También<br>debe estar en un tablero que no sea por defecto. |                                                                                                    |
| Entradas                         | Parámetro de entrada tipo string:<br>Nuevo nombre de tablero                                                                                                    |                                                                                                    |
| Secuencia de                     | Descripción del Paso                                                                                                    | Resultado esperado del Paso                                                                                                    |
| Pasos                            | <ol> <li>El usuario hace click en la<br/>opción "Editar".</li> <li>El usuario ingresa el nuevo<br/>nombre del tablero y hace click<br/>en la opción "Aceptar".</li> </ol>                            | <ol> <li>El sistema mostrará un modal en el<br/>cual nos permitirá ingresar el nuevo<br/>nombre del tablero, el mismo<br/>siempre será en mayúsculas.</li> <li>El sistema eliminará el tablero<br/>seleccionado y actualizara la pagina .</li> </ol> |
| Resultado<br>esperado            | Tablero editado con el nombre ing                                                                                                    | resado por el usuario.                                                                                                    |

| Nombre                           | Reproducir pictograma                                                     |
|----------------------------------|---------------------------------------------------------------------------|
| Id                               | 14                                                                        |
| Prioridad                        | Media                                                                     |
| Descripción                      | El usuario desea reproducir en audio un pictograma que haya seleccionado. |
| Historias de<br>usuario asociada | ID 5                                                                      |
| Precondiciones                   | El usuario debe haber ingresado previamente con usuario y contraseña.     |
| Entradas                         |                                                                           |

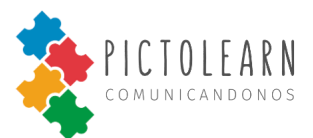

| Secuencia de<br>Pasos | Descripción del Paso                                                 | Resultado esperado del Paso                                                    |
|-----------------------|----------------------------------------------------------------------|--------------------------------------------------------------------------------|
|                       | <ol> <li>El usuario hace click en la opción "Reproducir".</li> </ol> | 2. El sistema emite el audio del<br>nombre del pictograma con voz<br>femenina. |
| Resultado<br>esperado | Nombre de pictograma reproducio                                      | lo.                                                                            |

| Nombre                           | Modificar un pictograma                                                                                                    |                                                                                                    |
|----------------------------------|----------------------------------------------------------------------------------------------------|----------------------------------------------------------------------------------------------------|
| Id                               | 15                                                                                                    |                                                                                                    |
| Prioridad                        | Media                                                                                                    |                                                                                                    |
| Descripción                      | El usuario desea cambiar el<br>seleccionado.                                                                                                    | nombre del pictograma que haya                                                                                                    |
| Historias de<br>usuario asociada | ID 3                                                                                                    |                                                                                                    |
| Precondiciones                   | El usuario debe haber ingresado previamente con usuario y contraseña,<br>y en caso de ser una cuenta tipo tutor debe activar modo tutor. También<br>debe estar en un tablero que no sea por defecto. |                                                                                                    |
| Entradas                         | Parámetro de entrada tipo string:<br>Nuevo nombre del pictograma String.                                                                                                    |                                                                                                    |
| Secuencia de                     | Descripción del Paso                                                                                                    | Resultado esperado del Paso                                                                                                    |
| Pasos                            | <ol> <li>El usuario hace click en la<br/>opción "Editar".</li> <li>El usuario ingresa el nuevo<br/>nombre del pictograma.</li> </ol>                                                                 | <ol> <li>El sistema muestra un modal y<br/>solicita se ingrese el nuevo nombre<br/>del pictograma.</li> <li>El sistema</li> </ol> |
| Resultado<br>esperado            | Pictograma modificado con el nue                                                                                                    | vo nombre ingresado.                                                                                                    |

| Nombre      | Eliminar pictograma                                            |
|-------------|----------------------------------------------------------------|
| Id          | 16                                                             |
| Prioridad   | Media                                                          |
| Descripción | El usuario desea eliminar un pictograma que haya seleccionado. |

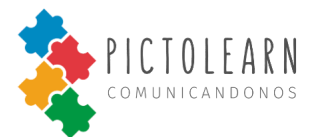

| Historias de<br>usuario asociada | ID 4                                                                                                    |                                                                                                   |
|----------------------------------|----------------------------------------------------------------------------------------------------|---------------------------------------------------------------------------------------------------|
| Precondiciones                   | El usuario debe haber ingresado p<br>y en caso de ser una cuenta tipo t<br>debe estar en un tablero que no se | previamente con usuario y contraseña,<br>utor debe activar modo tutor. También<br>ea por defecto. |
| Entradas                         |                                                                                                    |                                                                                                   |
| Secuencia de<br>Pasos            | Descripción del Paso                                                                                          | Resultado esperado del Paso                                                                       |
|                                  | 1. El usuario hace click en la opción "Reproducir".                                                           | 1. El sistema emite el audio del<br>nombre del pictograma con voz<br>femenina.                    |
| Resultado<br>esperado            | Nombre de pictograma reproducio                                                                               | ło.                                                                                               |

# Plantillas de Ejecución

| Id de la ejecución       | 1                                                |
|--------------------------|--------------------------------------------------|
| Id del caso de<br>prueba | ID 1: Buscar pictograma por Palabra              |
| Responsable              | Ernesto Vera Celiz                               |
| Fecha de ejecución       | 14/7/20                                          |
| Resultado                | Pictograma encontrado y visualizado en el modal. |

| Id de la ejecución       | 2                                                                   |
|--------------------------|---------------------------------------------------------------------|
| Id del caso de<br>prueba | ID 2: Guardar nuevo pictograma                                      |
| Responsable              | Sofia Varela                                                        |
| Fecha de<br>ejecución    | 10/8/20                                                             |
| Resultado                | El pictograma ingresado, queda guardado correctamente en la base de |

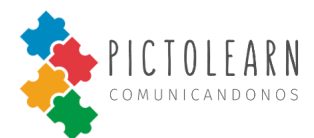

datos.

| Id de la ejecución       | 3                                     |
|--------------------------|---------------------------------------|
| Id del caso de<br>prueba | ID 3: Cerrar sesión                   |
| Responsable              | Macarena Palacio                      |
| Fecha de<br>ejecución    | 16/8/20                               |
| Resultado                | Usuario deslogueado de la aplicación. |

| Id de la ejecución       | 4                                                                           |
|--------------------------|-----------------------------------------------------------------------------|
| ld del caso de<br>prueba | ID 4: Obtener tableros para el usuario                                      |
| Responsable              | Sofia Varela                                                                |
| Fecha de<br>ejecución    | 20/8/20                                                                     |
| Resultado                | Explicación de forma clara y concreta de la respuesta obtenida del sistema. |

| Id de la ejecución       | 5                                                                                                    |
|--------------------------|----------------------------------------------------------------------------------------------------|
| Id del caso de<br>prueba | ID 5: Obtener información de usuario                                                                                                    |
| Responsable              | Gabriel Olea                                                                                                    |
| Fecha de<br>ejecución    | 20/8/20                                                                                                    |
| Resultado                | Se visualiza la información en la sección perfil del usuario logueado,<br>siendo.<br>Nombre completo<br>Email<br>Nombre de la cuenta<br>Tipo de la cuenta |

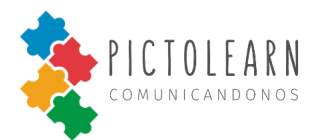

| ld de la ejecución       | 6                                            |
|--------------------------|----------------------------------------------|
| Id del caso de<br>prueba | ID 6: Modo tutor                             |
| Responsable              | Macarena Palacio                             |
| Fecha de<br>ejecución    | 28/8/20                                      |
| Resultado                | Modo tutor activado en la cuenta tipo tutor. |

| Id de la ejecución       | 7                                                                                                 |
|--------------------------|---------------------------------------------------------------------------------------------------|
| Id del caso de<br>prueba | ID 7: Crear cuenta tipo tutor                                                                     |
| Responsable              | Ernesto Vera Celiz                                                                                |
| Fecha de<br>ejecución    | 1/9/20                                                                                            |
| Resultado                | Cuenta creada con éxito con los datos de:<br>Nombre<br>Apellido<br>Usuario<br>Email<br>Contraseña |

| ld de la ejecución       | 8                                                               |
|--------------------------|-----------------------------------------------------------------|
| ld del caso de<br>prueba | ID 8: Crear cuenta tipo profesional                             |
| Responsable              | Gabriel Olea                                                    |
| Fecha de<br>ejecución    | 10/9/20                                                         |
| Resultado                | Cuenta creada con éxito con los datos de:<br>Nombre<br>Apellido |

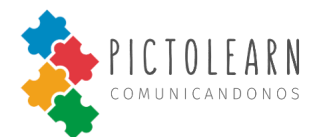

| Usuario<br>Email |
|------------------|
| Contraseña       |

| Id de la ejecución       | 9                                                                                                    |
|--------------------------|----------------------------------------------------------------------------------------------------|
| Id del caso de<br>prueba | ID 9: Iniciar sesión                                                                                 |
| Responsable              | Macarena Palacio                                                                                     |
| Fecha de<br>ejecución    | 15/9/20                                                                                              |
| Resultado                | El usuario ha iniciado sesión correctamente en PictoLearn, permitiéndole hacer uso de la aplicación. |

| Id de la ejecución       | 10                                          |
|--------------------------|---------------------------------------------|
| Id del caso de<br>prueba | ID 10: Crear nuevo tablero.                 |
| Responsable              | Genaro Franceschelli                        |
| Fecha de<br>ejecución    | 23/9/20                                     |
| Resultado                | Nuevo tablero creado en la cuenta logueada. |

| Id de la ejecución       | 11                                                            |
|--------------------------|---------------------------------------------------------------|
| Id del caso de<br>prueba | ID 11: Descargar tablero                                      |
| Responsable              | Genaro Franceschelli                                          |
| Fecha de<br>ejecución    | 26/9/20                                                       |
| Resultado                | Tablero descargado en la carpeta de descarga del dispositivo. |

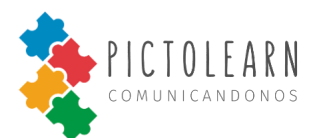

| Id de la ejecución       | 12                                                    |
|--------------------------|-------------------------------------------------------|
| ld del caso de<br>prueba | ID 12: Eliminar tablero                               |
| Responsable              | Genaro Franceschelli                                  |
| Fecha de<br>ejecución    | 30/9/20                                               |
| Resultado                | Tablero eliminado en la cuenta que realizó la acción. |

| Id de la ejecución       | 13                                                         |
|--------------------------|------------------------------------------------------------|
| Id del caso de<br>prueba | ID 13: Editar tablero                                      |
| Responsable              | Gabriel Olea                                               |
| Fecha de ejecución       | 7/10/20                                                    |
| Resultado                | Se realizó el cambio de nombre en el tablero seleccionado. |

| Id de la ejecución       | 14                                                         |
|--------------------------|------------------------------------------------------------|
| Id del caso de<br>prueba | ID 14: Reproducir pictograma                               |
| Responsable              | Ernesto Vera Celiz                                         |
| Fecha de<br>ejecución    | 14/10/20                                                   |
| Resultado                | Se reproduce en voz el nombre del pictograma seleccionado. |

| Id de la ejecución       | 15                             |
|--------------------------|--------------------------------|
| ld del caso de<br>prueba | ID 15: Modificar un pictograma |
| Responsable              | Gabriel Olea                   |

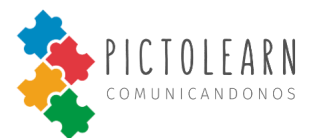

| Fecha<br>ejecución | de | 20/10/20                                         |
|--------------------|----|--------------------------------------------------|
| Resultado          |    | Se cambia el nombre del pictograma seleccionado. |

| Id de la ejecución       | 16                                                               |
|--------------------------|------------------------------------------------------------------|
| ld del caso de<br>prueba | ID 16: Eliminar pictograma                                       |
| Responsable              | Sofia Varela                                                     |
| Fecha de<br>ejecución    | 24/10/20                                                         |
| Resultado                | Se elimina del tablero el pictograma que haya sido seleccionado. |

## Plantillas de Defectos

| Id de la ejecución                     | 1                                                                                                    |
|----------------------------------------|----------------------------------------------------------------------------------------------------|
| Responsable                            | Genaro Franceschelli                                                                                                    |
| Fecha de creación                      | 5/8/20                                                                                                    |
| Título                                 | Login de usuario                                                                                                    |
| Descripción                            | Se genera un error al re dirigirse a la landing luego de haber ingresado<br>usuario y contraseña de una cuenta tipo Tutor.                                                       |
| Pasos para<br>reproducir el<br>defecto | <ol> <li>Dirigirse a la sección de inicio de session</li> <li>Ingresar nombre de usuario y contraseña de una cuenta tipo<br/>tutor.</li> <li>Hacer click en ingresar.</li> </ol> |
| Fecha SLA                              | 15/8/20                                                                                                    |
| Fecha de resolución                    | 10/8/20                                                                                                    |
| Estado                                 | Resuelto                                                                                                    |

|--|

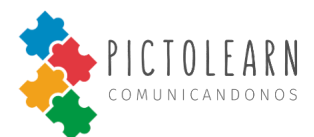

| Responsable                            | Ernesto Vera Celiz.                                                                                                    |
|----------------------------------------|----------------------------------------------------------------------------------------------------|
| Fecha de creación                      | 15/8/20                                                                                                    |
| Título                                 | Login de usuario                                                                                                    |
| Descripción                            | No se almacena en el SessionStorage el token a realizar el inicio de sesión, con usuario y contraseña para cualquier tipo de cuenta, ya sea profesional o tutor. |
| Pasos para<br>reproducir el<br>defecto | <ol> <li>Dirigirse a la sección de inicio de session</li> <li>Ingresar nombre de usuario y contraseña.</li> <li>Hacer click en ingresar.</li> </ol>              |
| Fecha SLA                              | 16/8/20                                                                                                    |
| Fecha de resolución                    | 22/8/20                                                                                                    |
| Estado                                 | Resuelto                                                                                                    |

| Id de la ejecución                     | 3                                                                                                    |
|----------------------------------------|----------------------------------------------------------------------------------------------------|
| Responsable                            | Macarena Palacios.                                                                                                    |
| Fecha de creación                      | 15/8/20                                                                                                    |
| Título                                 | Tablero sin pictogramas                                                                                                    |
| Descripción                            | Al obtener un tablero falta el nombre de los pictogramas a la hora de visualizarlos.                                                                  |
| Pasos para<br>reproducir el<br>defecto | <ol> <li>Dirigirse a la sección de tableros (ya sea con cuenta tipo tutor o<br/>tipo profesional).</li> <li>Seleccionar cualquier tablero.</li> </ol> |
| Fecha SLA                              | 20/8/20                                                                                                    |
| Fecha de resolución                    | 22/8/20                                                                                                    |
| Estado                                 | Resuelto                                                                                                    |

| Id de la ejecución | 4            |
|--------------------|--------------|
| Responsable        | Gabriel Olea |

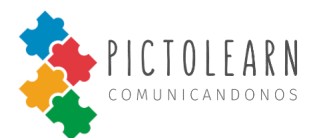

| Fecha de creación                      | 17/8/20                                                                                                    |
|----------------------------------------|----------------------------------------------------------------------------------------------------|
| Título                                 | Modificar nombre                                                                                                    |
| Descripción                            | No se puede modificar el nombre al ingresar un espacio                                                                                                    |
| Pasos para<br>reproducir el<br>defecto | <ol> <li>Dirigirse a la sección de perfil (ya sea con cuenta tipo tutor y<br/>activando el modo tutor o cuenta tipo profesional)</li> <li>Seleccionar la opción editar e ingresar el nuevo nombre con<br/>espacios.</li> <li>Confirmar, se actualizará y se visualiza que el nuevo nombre no<br/>ha sido modificado.</li> </ol> |
| Fecha SLA                              | 30/8/20                                                                                                    |
| Fecha de resolución                    | 25/8/20                                                                                                    |
| Estado                                 | Resuelto                                                                                                    |

| Id de la ejecución                     | 5                                                                                                    |
|----------------------------------------|----------------------------------------------------------------------------------------------------|
| Responsable                            | Sofia Varela                                                                                                    |
| Fecha de creación                      | 25/8/20                                                                                                    |
| Título                                 | Modificar nombre de usuario                                                                                                    |
| Descripción                            | Al realizar un cambio en el nombre de usuario, el front no verifica correctamente si este nombre de usuario ya existe, cuando debería informar por pantalla. |
| Pasos para<br>reproducir el<br>defecto | <ol> <li>Dirigirse a sección perfil</li> <li>Seleccionar modificar datos</li> <li>Ingresar el nuevo nombre de usuario ( uno ya repetido).</li> </ol>         |
| Fecha SLA                              | 30/8/20                                                                                                    |
| Fecha de resolución                    | 25/8/20                                                                                                    |
| Estado                                 | Resuelto                                                                                                    |

| Id de la ejecución | 6            |
|--------------------|--------------|
| Responsable        | Sofia Varela |

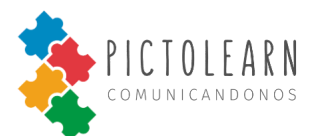

| Fecha de creación                      | 28/8/20                                                                                      |
|----------------------------------------|----------------------------------------------------------------------------------------------|
| Título                                 | Switch modo tutor                                                                            |
| Descripción                            | El Switch de Modo Tutor se visualiza en cuenta profesional                                   |
| Pasos para<br>reproducir el<br>defecto | <ol> <li>Ingresar con usuario y contraseña de una cuenta de tipo<br/>profesional.</li> </ol> |
| Fecha SLA                              | 30/8/20                                                                                      |
| Fecha de resolución                    | 29/8/20                                                                                      |
| Estado                                 | Resuelto                                                                                     |

| ld de la ejecución                     | 7                                                                                                    |
|----------------------------------------|----------------------------------------------------------------------------------------------------|
| Responsable                            | Gabriel Olea.                                                                                                    |
| Fecha de creación                      | 4/9/20                                                                                                    |
| Título                                 | Pictograma en blanco en nuevo tablero                                                                                                    |
| Descripción                            | Al crear un nuevo tablero, este se crea con un único pictograma y el mismo se encuentra en blaco.                                                                                       |
| Pasos para<br>reproducir el<br>defecto | <ol> <li>Ingresar con una cuenta tipo profesional o tipo tutor con modo<br/>tutor activado.</li> <li>Dirigirse a la parte a la sección tablero y crear un nuevo<br/>tablero.</li> </ol> |
| Fecha SLA                              | 11/9/20                                                                                                    |
| Fecha de resolución                    | 7/9/20                                                                                                    |
| Estado                                 | - Resuelto                                                                                                    |

| ld de la ejecución | 8            |
|--------------------|--------------|
| Responsable        | Ernesto Vera |

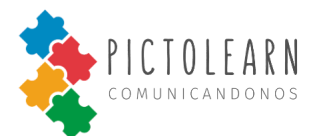

| Fecha de creación                      | 4/9/20                                                                                                    |
|----------------------------------------|----------------------------------------------------------------------------------------------------|
| Título                                 | Crear cuenta profesional                                                                                                    |
| Descripción                            | Al intentar crear una cuenta tipo profesional, esta no se crea como tal.<br>Si no que se crea como cuenta tipo tutor.                                                                             |
| Pasos para<br>reproducir el<br>defecto | <ol> <li>Dirigirse a la sección registrarse.</li> <li>Seleccionar "Si" en el formulario para crear cuenta.</li> <li>Completar dicho formulario e ingresar con la cuenta recién creada.</li> </ol> |
| Fecha SLA                              | 18/9/20                                                                                                    |
| Fecha de resolución                    | 10/9/20                                                                                                    |
| Estado                                 | - Resuelto                                                                                                    |

| Id de la ejecución                     | 9                                                                                                    |
|----------------------------------------|----------------------------------------------------------------------------------------------------|
| Responsable                            | Genaro Franceschelli                                                                                                    |
| Fecha de creación                      | 11/9/20                                                                                                    |
| Título                                 | Doble click al loguearse                                                                                                    |
| Descripción                            | Al loguearse con usuario y contraseña se deben realizar dos clicks.                                                                        |
| Pasos para<br>reproducir el<br>defecto | <ol> <li>En la sección inicio de sesión.</li> <li>Ingresar usuario y contraseña válidos.</li> <li>Hacer clic en iniciar sesión.</li> </ol> |
| Fecha SLA                              | 22/9/20                                                                                                    |
| Fecha de resolución                    | 16/9/20                                                                                                    |
| Estado                                 | - Resuelto                                                                                                    |

| Id de la ejecución | 10                                |
|--------------------|-----------------------------------|
| Responsable        | Macarena Palacios                 |
| Fecha de creación  | 11/9/20                           |
| Título             | Rechazar solicitud entra en bucle |

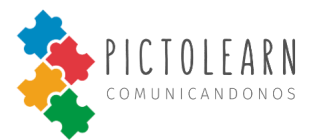

| Descripción                            | Cuando se rechaza una solicitud de un profesional entra en bucle y se realizan infinitas llamadas a las api                                                                  |
|----------------------------------------|----------------------------------------------------------------------------------------------------|
| Pasos para<br>reproducir el<br>defecto | <ol> <li>Iniciar sesión y un profesional.</li> <li>Enviar la solicitud de asociación con anterioridad a la cuenta<br/>tipo tutor.</li> <li>Rechazar la solicitud.</li> </ol> |
| Fecha SLA                              | 22/9/20                                                                                                    |
| Fecha de resolución                    | 16/9/20                                                                                                    |
| Estado                                 | - Resuelto                                                                                                    |

| ld de la ejecución                     | 11                                                                                                    |
|----------------------------------------|----------------------------------------------------------------------------------------------------|
| Responsable                            | Sofia Varela                                                                                                    |
| Fecha de creación                      | 13/9/20                                                                                                    |
| Título                                 | Borrar pictograma de tablero                                                                                                    |
| Descripción                            | No se permite realizar la eliminación del pictograma del tablero seleccionado.                                                                                                    |
| Pasos para<br>reproducir el<br>defecto | <ol> <li>Ingresar a la sección tablero</li> <li>Seleccionar un tablero que no sea por defecto.</li> <li>Este debe contener al menos un pictograma e intentar eliminarlo.</li> </ol> |
| Fecha SLA                              | 25/9/20                                                                                                    |
| Fecha de resolución                    | 14/9/20                                                                                                    |
| Estado                                 | - Resuelto                                                                                                    |

| ld de la ejecución | 12                                                                                                    |
|--------------------|----------------------------------------------------------------------------------------------------|
| Responsable        | Ernesto Vera Celiz                                                                                                |
| Fecha de creación  | 15/9/20                                                                                                    |
| Título             | Modo tutor landing                                                                                                |
| Descripción        | Al querer activar el modo tutor desde la página principal, este se actualiza la página y no activa el modo tutor. |

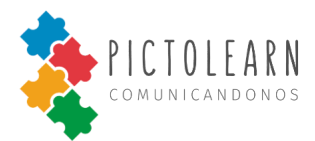

| Pasos para<br>reproducir el<br>defecto | <ol> <li>Ingresar con una cuenta modo tutor.</li> <li>Dirigirse a la página principal.</li> <li>Hacer click en el switch para activar el modo tutor.</li> <li>Completar la suma solicitada.</li> <li>Confirmar.</li> </ol> |
|----------------------------------------|----------------------------------------------------------------------------------------------------|
| Fecha SLA                              | 25/9/20                                                                                                    |
| Fecha de resolución                    | 17/9/20                                                                                                    |
| Estado                                 | - Resuelto                                                                                                    |

| Id de la ejecución                     | 13                                                                                                    |
|----------------------------------------|----------------------------------------------------------------------------------------------------|
| Responsable                            | Ernesto Vera Celiz                                                                                                    |
| Fecha de creación                      | 15/9/20                                                                                                    |
| Título                                 | Modificar nombre tablero mobile.                                                                                                    |
| Descripción                            | En vista mobile no se permite modificar el nombre del tablero seleccionado.                                                                                                    |
| Pasos para<br>reproducir el<br>defecto | <ol> <li>Tener vista mobile.</li> <li>Estar logueado con cuenta tipo profesional o tutor con modo<br/>tutor activado.</li> <li>Colocarse en algún tablero que no sea por defecto.</li> <li>Seleccionar la opción modificar e ingresar el nuevo nombre del<br/>tablero y confirmar.</li> </ol> |
| Fecha SLA                              | 25/9/20                                                                                                    |
| Fecha de resolución                    | 15/9/20                                                                                                    |
| Estado                                 | - Resuelto                                                                                                    |

| Id de la ejecución | 14                                                                                                    |
|--------------------|----------------------------------------------------------------------------------------------------|
| Responsable        | Ernesto Vera Celiz                                                                                                    |
| Fecha de creación  | 20/9/20                                                                                                    |
| Título             | Modal solicitud de asociación                                                                                                    |
| Descripción        | Al recibir una solicitud de un profesional a una cuenta tipo tutor con<br>modo tutor activado y se selecciona rechazar la solicitud, la misma |

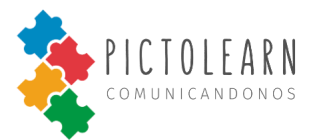

|                                        | volvía a mostrarse de y debía ser nuevamente rechazada para confirmar la acción.                                                                                                    |  |
|----------------------------------------|----------------------------------------------------------------------------------------------------|--|
| Pasos para<br>reproducir el<br>defecto | <ol> <li>Ingresar con cuenta tipo tutor con modo tutor activado.</li> <li>Recibir una solicitud de asociación por parte de un profesional.</li> <li>Rechazar dicha solicitud</li> <li>Volverá a aparecer la misma solicitud y rechazarla nuevamente.</li> </ol> |  |
| Fecha SLA                              | 30/9/20                                                                                                    |  |
| Fecha de resolución                    | 25/9/20                                                                                                    |  |
| Estado                                 | - Resuelto                                                                                                    |  |

| Id de la ejecución                     | 15                                                                                                    |  |
|----------------------------------------|----------------------------------------------------------------------------------------------------|--|
| Responsable                            | Gabriel Olea                                                                                                    |  |
| Fecha de creación                      | 1/10/20                                                                                                    |  |
| Título                                 | Tabla pacientes                                                                                                    |  |
| Descripción                            | Defectos visuales provocando un desfase entre los componentes, y la palabra buscar se encuentra en inglés (Search). |  |
| Pasos para<br>reproducir el<br>defecto | 1. ingresar una cuenta tipo profesional                                                                             |  |
| Fecha SLA                              | 30/9/20                                                                                                    |  |
| Fecha de resolución                    | 25/9/20                                                                                                    |  |
| Estado                                 | - Resuelto                                                                                                    |  |

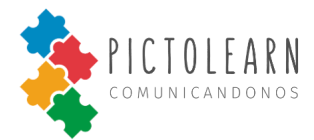

#### Pruebas de aceptación de usuario

Durante el mes de Septiembre realizamos pruebas de aceptación de usuario para obtener retroalimentación del avance total del sistema.

Para esto realizamos el proceso de Despliegue de la Aplicación de manera exitosa, y solicitamos a varios profesionales especializados en el área de la comunicación, que utilicen el sistema durante un periodo determinado. A continuación se encuentra el resultado de la ejecución de las pruebas:

| Id de la ejecución      | 1                                                                                                    |  |
|-------------------------|----------------------------------------------------------------------------------------------------|--|
| Responsable             | Catalina Aquino - Profesora de niños con discapacidad intelectual.                                                                                 |  |
| Fecha de<br>ejecución   | 01/10/2020                                                                                                    |  |
| Título                  | Uso del sistema por parte de profesionales y pacientes.                                                                                            |  |
| Descripción             | Se realiza el despliegue del proyecto en un servidor de acceso público y es utilizado por los usuarios autorizados.                                |  |
| Estado                  | Aprobado                                                                                                    |  |
| Defectos<br>detectados  | -                                                                                                    |  |
| Resultados<br>obtenidos | "iEstá muy buena la app! Sobre todo, la parte de que el profesional<br>puede hacer el seguimiento del alumno, eso no lo he visto en otras<br>apps" |  |

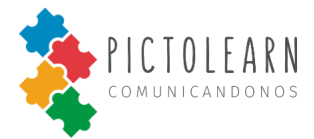

| Id de la ejecución      | 2                                                                                                    |  |  |
|-------------------------|----------------------------------------------------------------------------------------------------|--|--|
| Responsable             | Belén de Neuroability - Ingeniera Biomédica - Consultora en Tecnología<br>Asistiva                                                                                                    |  |  |
| Fecha de<br>ejecución   | 06/10/2020                                                                                                    |  |  |
| Título                  | Uso del sistema por parte de profesionales y pacientes.                                                                                                    |  |  |
| Descripción             | Se realiza el despliegue del proyecto en un servidor de acceso público y es utilizado por los usuarios autorizados.                                                                                                    |  |  |
| Estado                  | Aprobado                                                                                                    |  |  |
| Defectos<br>detectados  | <ul> <li>Se debe poder reproducir el pictograma al hacer click en la imagen<br/>del mismo.</li> <li>Las métricas para los profesionales deben ser representativas para<br/>su análisis.</li> </ul>                                                                                                    |  |  |
| Resultados<br>obtenidos | <ul> <li>"Muy simple la interfaz, tiene el contenido justo y suficiente"</li> <li>" La edición de Tableros me resultó muy práctica, se puede hacer rápido"</li> <li>"Los gráficos y las observaciones están muy buenas, es algo que no lo tenemos en otras apps"</li> <li>"La idea de los manuales, está muy práctica ya que va a ser didáctico para los chicos"</li> </ul> |  |  |

# MANUAL DE INSTALACIÓN

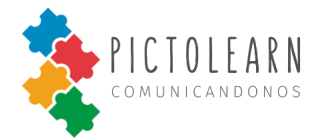

# Historial de Revisiones

| Versión | Fecha | Correcciones                                                                   | Autor                  | Revisor                |
|---------|-------|--------------------------------------------------------------------------------|------------------------|------------------------|
| 0.0.1   | 05.09 | Puesta en común de ítems a tratar en<br>la documentación para el usuario final | Varela, Sofia          | Vera Celiz,<br>Ernesto |
| 0.0.2   | 08.09 | Desarrollo de Manual de instalación y<br>Manual de Usuario                     | Varela, Sofia          | Vera Celiz,<br>Ernesto |
| 0.0.3   | 17.09 | Revisión final del documento                                                   | Palacios,<br>Macarena  | Olea, Gabriel          |
| 0.0.4   | 24/10 | Agregar contenido.                                                             | Vera Celiz,<br>Ernesto | Vera Celiz,<br>Ernesto |
| 0.0.5   | 25/10 | Revisar contenido final                                                        | Olea, Gabriel          | Palacios,<br>Macarena  |
|         |       |                                                                                |                        |                        |
|         |       |                                                                                |                        |                        |
|         |       |                                                                                |                        |                        |
|         |       |                                                                                |                        |                        |

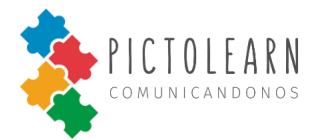

## Introducción

El Manual de Instalación tiene como objetivo servir de guía en la instalación de *PictoLearn*. Para ello, en primer lugar, deberá especificar los requerimientos hardware y software necesarios para el correcto funcionamiento del sistema, para posteriormente describir cada uno de los pasos necesarios para la configuración, compilación e instalación del sistema.

## Requerimientos de Hardware y Software

*PictoLearn* es una aplicación web y mobile, cuyo requerimiento esencial es que tenga un dispositivo móvil, tablet o computadora, que cuente con conexión a internet estable para su correcto funcionamiento. En caso de utilizar la app desde un navegador web (software), se recomienda el uso de Google Chrome.

## Cómo descargar e instalar Google Chrome

Google Chrome es un navegador web rápido y gratuito. Antes de descargarlo, puedes comprobar si Chrome es compatible con tu sistema operativo y si cumples con todos los demás requisitos del sistema en el sitio oficial <u>https://support.google.com/chrome.</u>

#### Cómo instalar Chrome en Windows

- 1. Descarga el archivo de instalación.
- 2. Si se requiere, haz clic en Ejecutar o Guardar.
- 3. Si seleccionas Guardar, haz doble clic en la descarga para iniciar la instalación.
- 4. Inicia Chrome:
  - Windows 7: Cuando esté todo configurado, se abrirá una ventana de Chrome.
  - Windows 8 y 8.1: Aparecerá un cuadro de diálogo de bienvenida. Haz clic en Siguiente para seleccionar el navegador predeterminado.

• Windows 10: Cuando esté todo configurado, se abrirá una ventana de Chrome. Luego, podrás establecer Chrome como el navegador predeterminado. Si usabas otro navegador, como Internet Explorer o Safari, puedes importar tu configuración a Chrome.

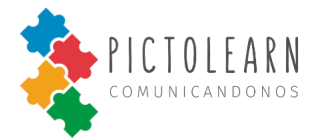

## Cómo instalar Chrome en Mac

- 1. Descarga el archivo de instalación.
- 2. Abre el archivo "googlechrome.dmg".
- 3. En la ventana que se abre, busca Chrome.
- 4. Arrastra Chrome a la carpeta Aplicaciones.
  - Es posible que debas ingresar la contraseña del administrador.
  - Si no la sabes, arrastra Chrome a un lugar de la computadora donde puedas editar
  - el contenido, como tu escritorio.
- 5. Abre Chrome.
- 6. Abre Finder y en la barra lateral, a la derecha de Google Chrome, haz clic en Expulsar .

#### Cómo instalar Chrome en Linux

Para instalar Chrome, usa el mismo software con el que instalas programas en tu computadora. Deberás ingresar la contraseña de la cuenta del administrador.

- 1. Descarga el archivo de instalación.
- 2. Para abrir el paquete, haz clic en Aceptar.
- 3. Haz clic en Instalar paquete.

Se agregará Google Chrome a tu administrador de software para mantenerse actualizado.

## Acceso a PictoLearn

Una vez instalado el navegador de su preferencia, seleccione el icono de su navegador e ingrese a la web oficial de *PictoLearn* para comenzar a utilizar la plataforma: <u>http://www.pictolearn.com.ar.</u>

# MANUAL DE USUARIO

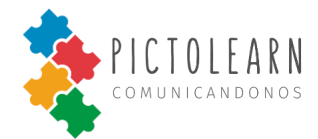

## Introducción

El presente documento técnico, llamado Manual de Usuario, detalla el funcionamiento del producto de software, permitiendo a los usuarios conocer las diversas interacciones posibles con el mismo como así también su funcionamiento y modo de operación. En este manual, se explican de forma detallada las diferentes pantallas del sistema y sus funcionalidades y se brindan capturas de en video para una fácil comprensión de quienes utilicen el software.

El presente documento tiene por finalidad brindar asistencia a los usuarios del sistema, con el objetivo de que los mismos comprendan sus funcionalidades, modo de operación, pantallas y acciones posibles a realizar dentro de las mismas.

A continuación, se explican las principales características y funcionalidades del sistema.

## Acceso a PictoLearn

Nos dirigimos a la barra de navegación de nuestro navegador, ya sea desde una computadora personal o teléfono móvil con acceso a internet y nos redirigimos a la siguiente URL: <u>http://www.pictolearn.com.ar</u>.

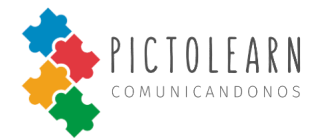

## Registración

#### **Registrarse como Tutor**

En este video les mostraremos cómo registrarse en *PictoLearn* como Tutor para así poder hacer uso de la aplicación.

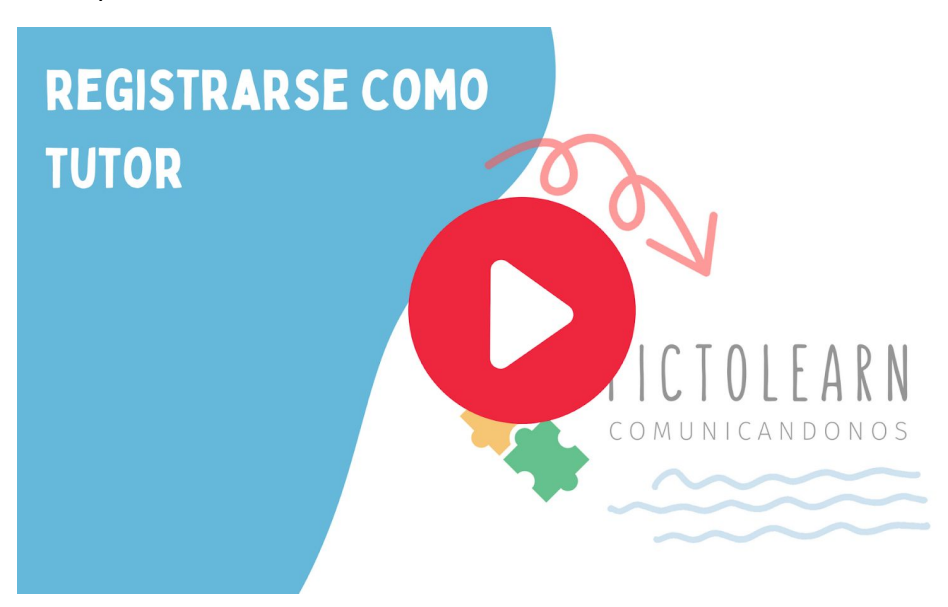

#### **Registrarse como Profesional**

En este video les mostraremos cómo registrarse en *PictoLearn* como Profesional para así poder hacer uso de la aplicación.

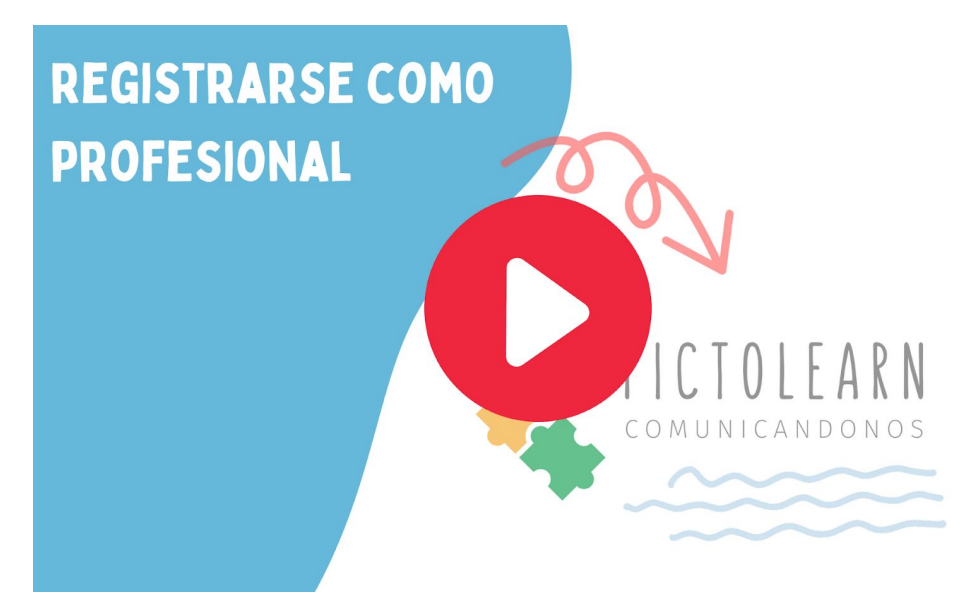

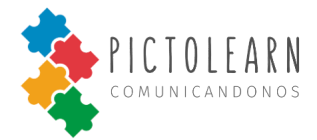

# Sesión

#### Iniciar Sesión

En este video les mostraremos cómo iniciar sesión en *PictoLearn* para así poder hacer uso de la aplicación.

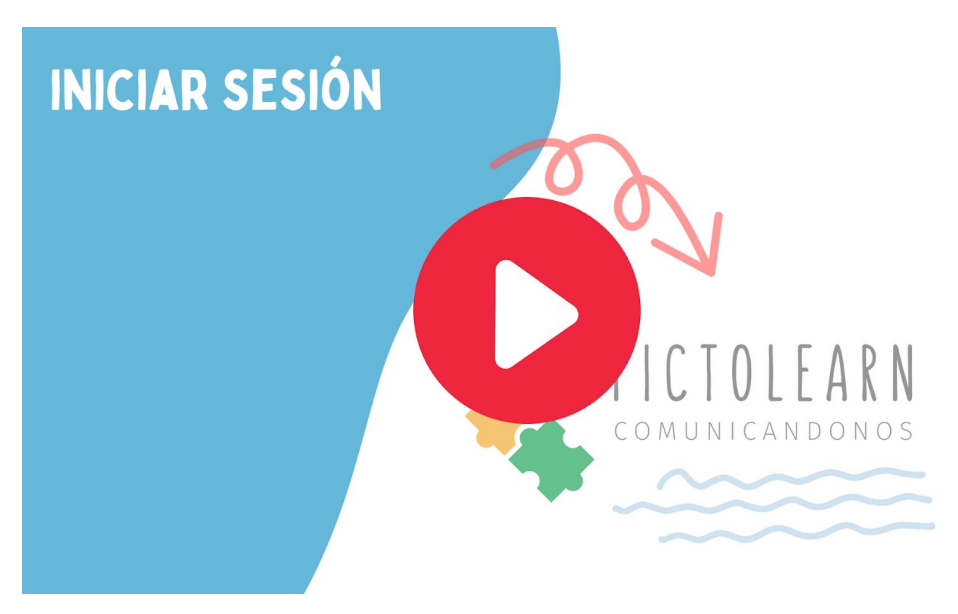

#### **Modo tutor**

En este video les mostraremos cómo activar el modo tutor en *PictoLearn* para así poder hacer uso de todas las funcionalidades de la aplicación.

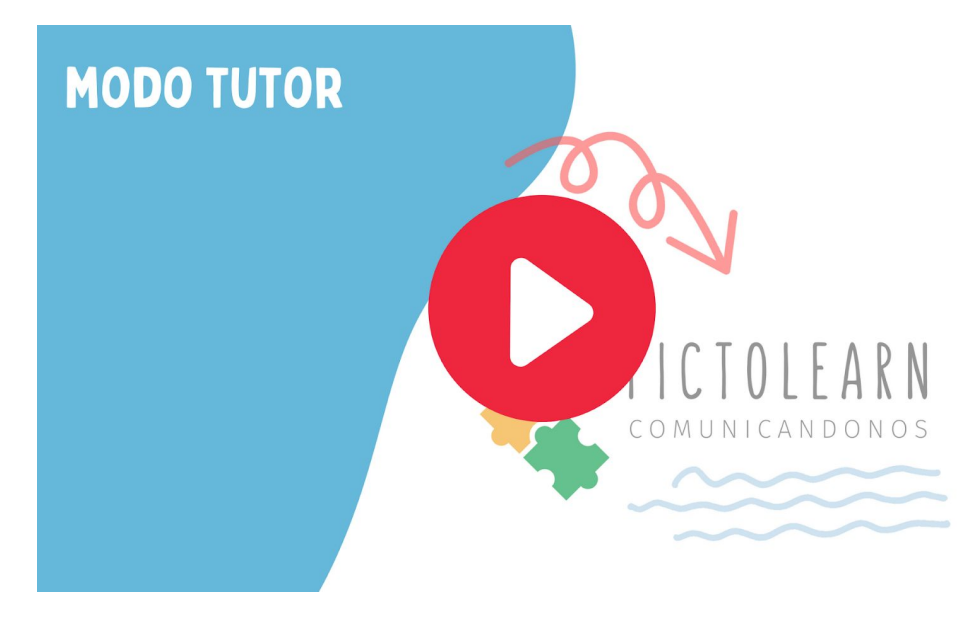

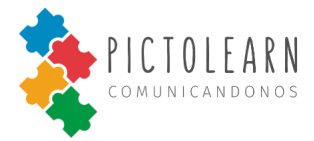

#### Cerrar sesión

En este video les mostraremos cómo cerrar sesión en *PictoLearn* para así poder desloguearte de la aplicación.

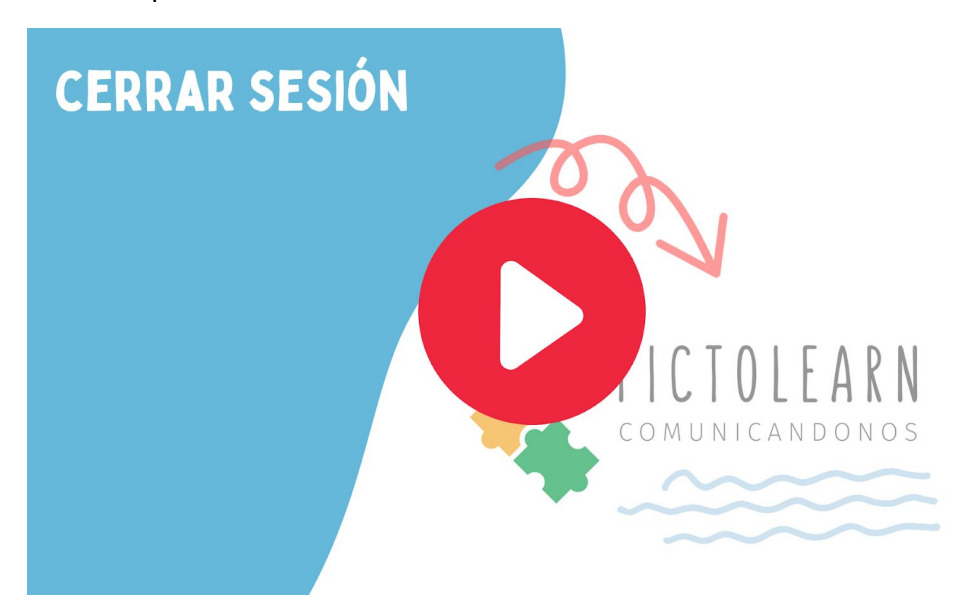

## Mi perfil

#### Modificar datos de cuenta

En este video les mostraremos cómo modificar datos de la cuenta en *PictoLearn* para así poder tener los datos actualizados.

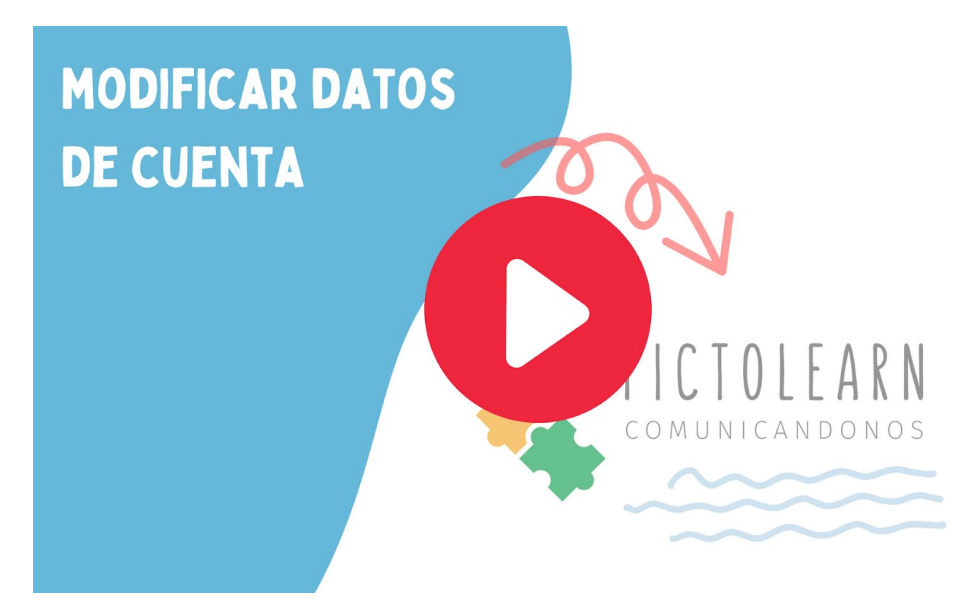

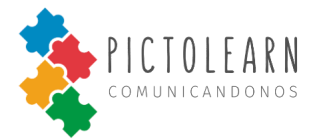

#### Modificar contraseña

En este video les mostraremos cómo modificar la contraseña de la cuenta en *PictoLearn* para así poder tener la contraseña que usted desee.

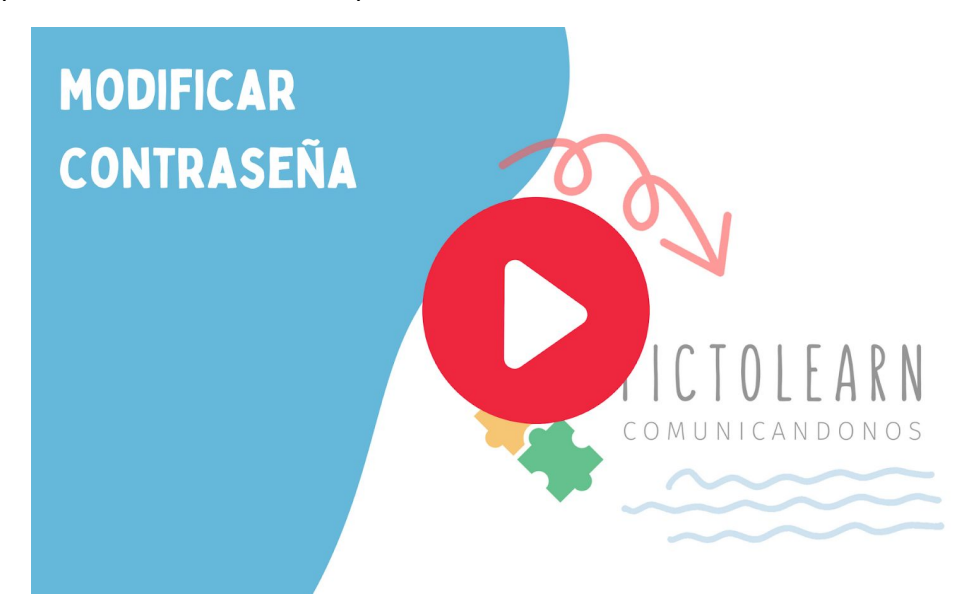

#### Aceptar solicitud de profesional

En este video les mostraremos cómo aceptar la solicitud de asociación de un profesional en *PictoLearn* para así poder hacer un seguimiento de su uso.

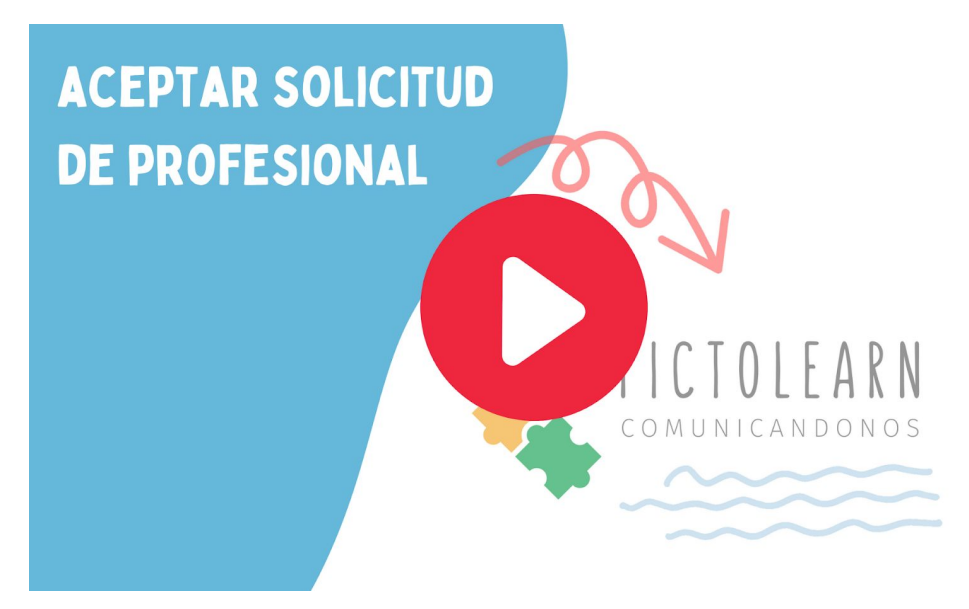

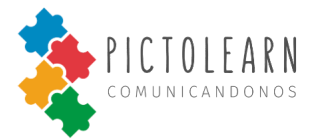

#### Visualizar mis profesionales

<text>

En este video les mostraremos cómo visualizar a mis profesionales en PictoLearn.

#### Eliminar profesional asociado

En este video les mostraremos cómo eliminar un profesional asociado en *PictoLearn* para así poder tener los profesionales actualizados.

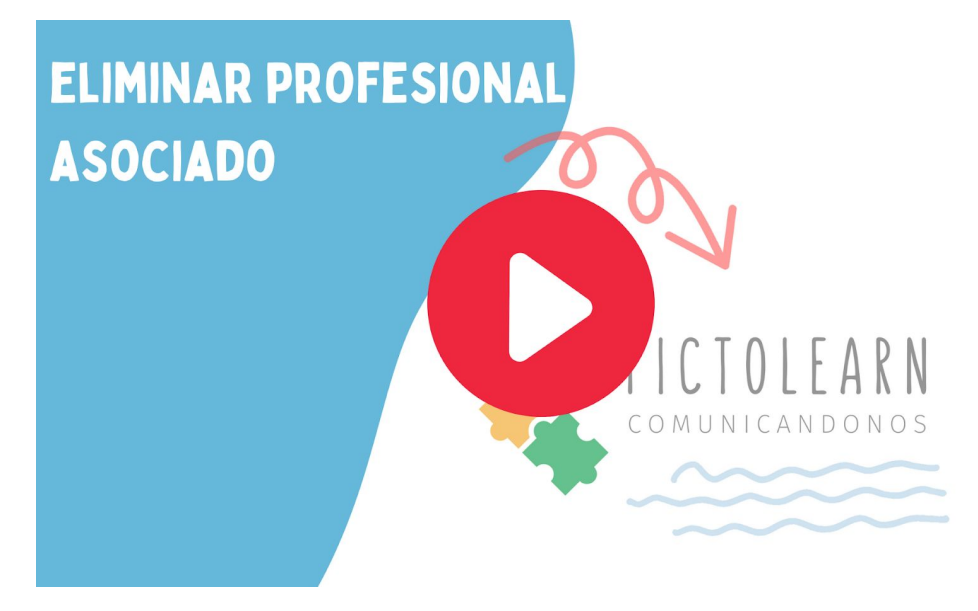

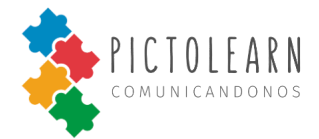

## **Tableros**

#### Crear tablero

En este video les mostraremos cómo crear un tablero en *PictoLearn* para así poder tener tableros personalizados.

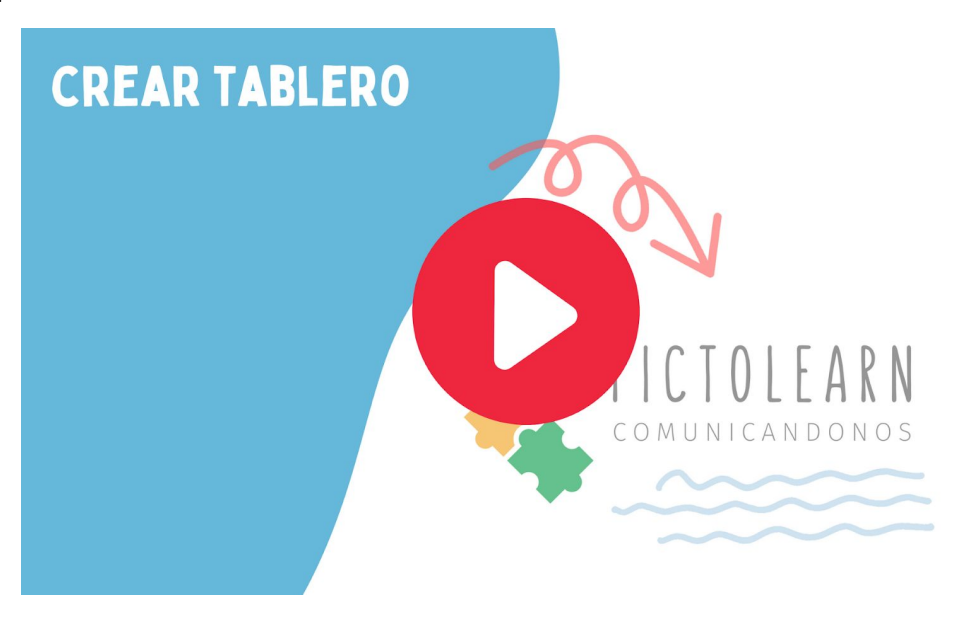

## Visualizar tableros

En este video les mostraremos cómo visualizar tablero en PictoLearn.

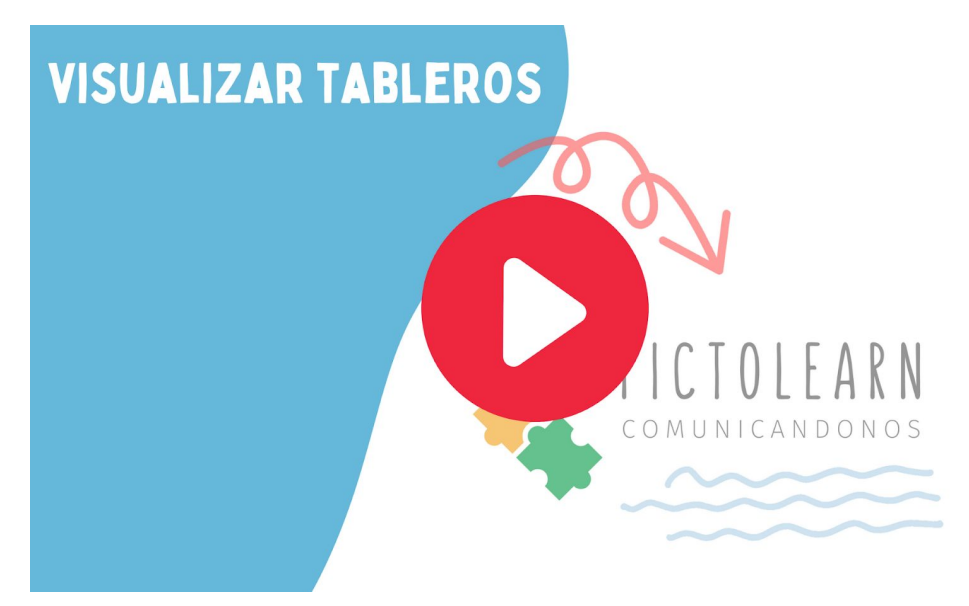

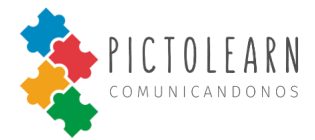

#### **Editar tablero**

En este video les mostraremos cómo editar un tablero personalizado en *PictoLearn* para así poder tener tableros actualizados.

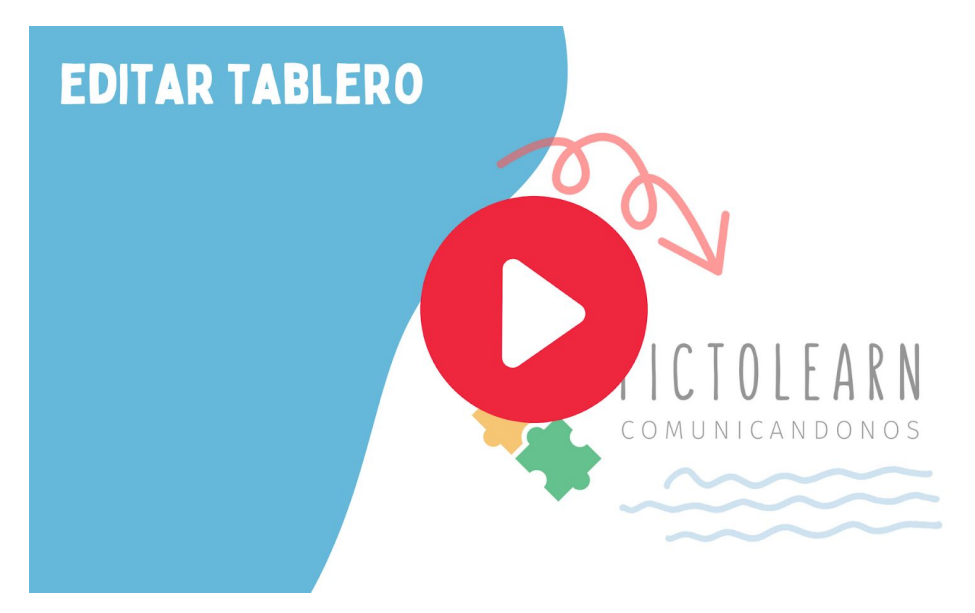

#### Agregar pictograma al tablero

En este video les mostraremos cómo agregar pictogramas a tableros personalizados en *PictoLearn* para así poder tener tableros actualizados.

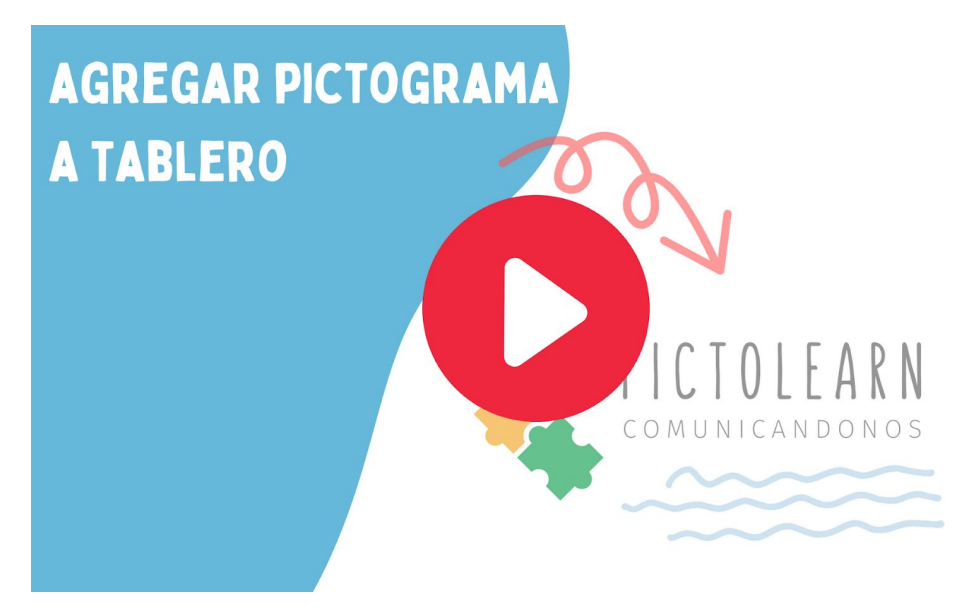

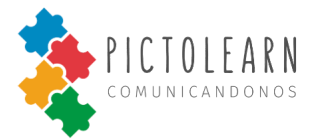

#### Editar pictograma del tablero

En este video les mostraremos cómo editar pictogramas del tablero personalizado en *PictoLearn* para así poder tener tableros actualizados.

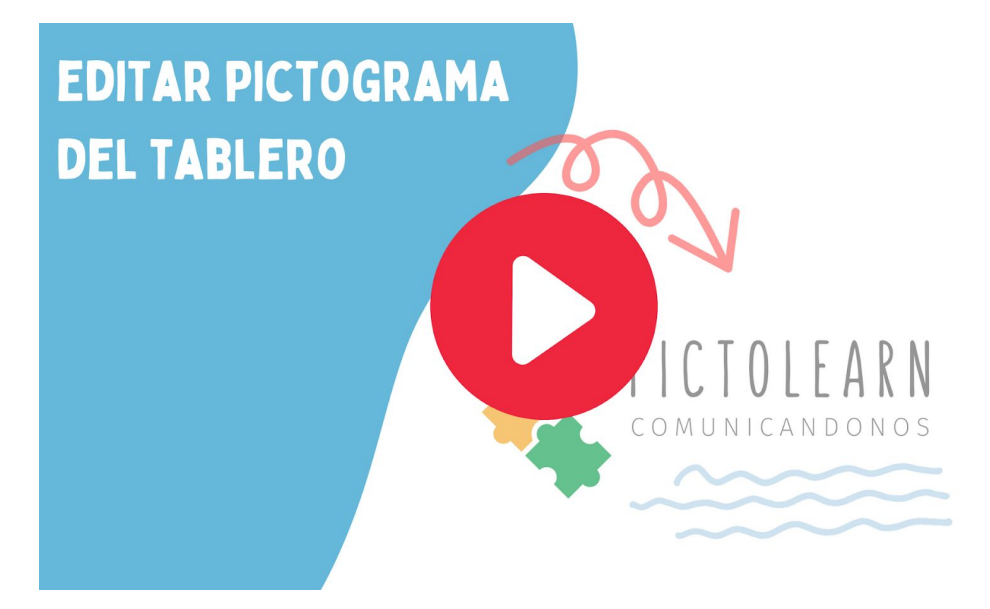

#### Eliminar pictograma del tablero

En este video les mostraremos cómo eliminar pictogramas del tablero personalizado en *PictoLearn* para así poder tener tableros actualizados.

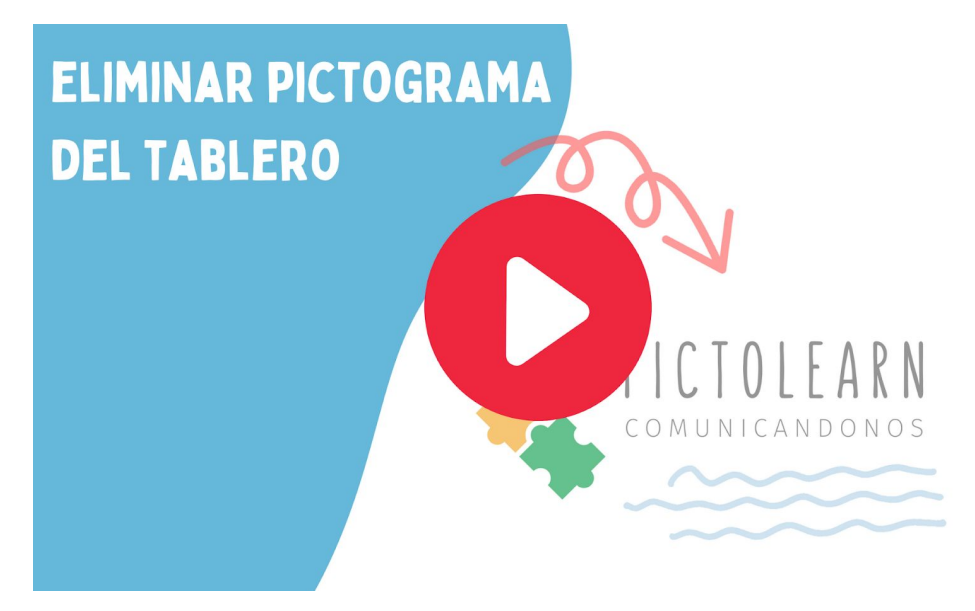

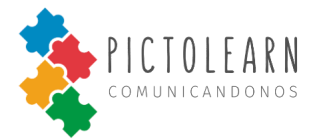

#### Eliminar tablero

En este video les mostraremos cómo eliminar un tablero personalizado en *PictoLearn* para así poder tener tableros actualizados.

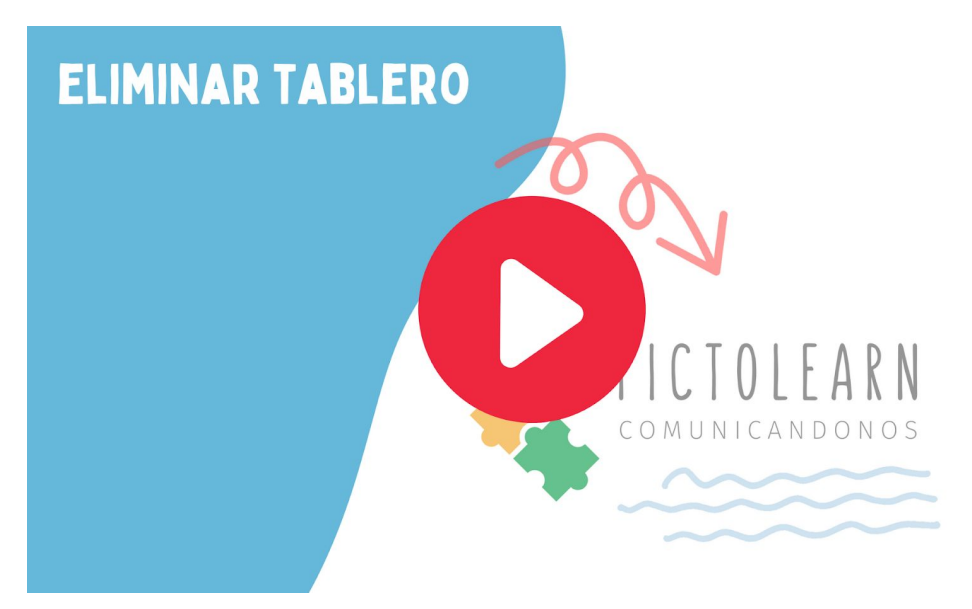

#### Descargar tablero

En este video les mostraremos cómo descargar un tablero en *PictoLearn* para así poder tener tableros en donde vos quieras.

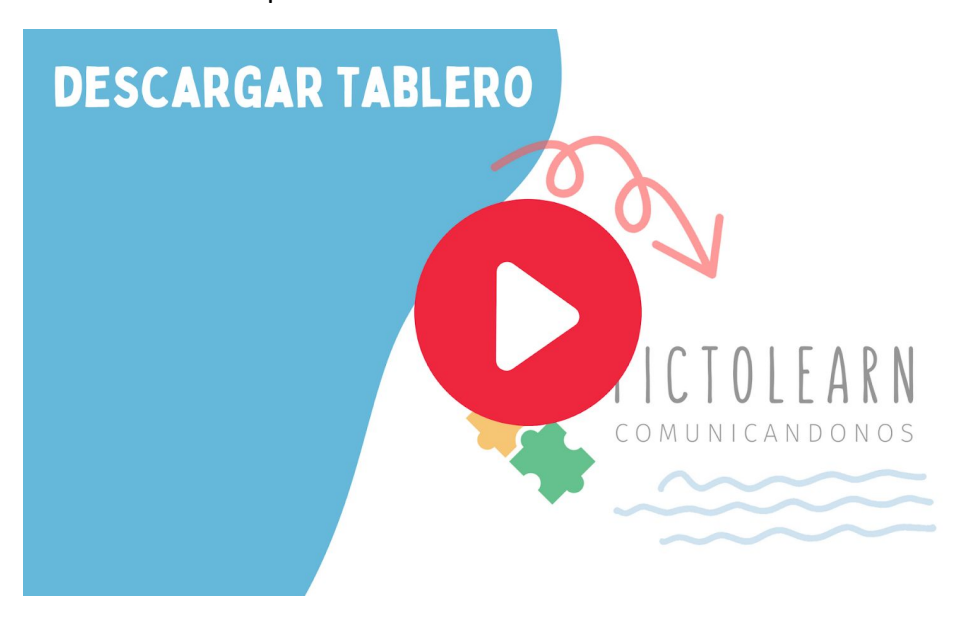

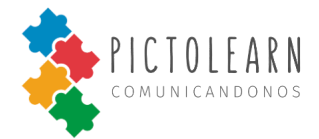

## Mis pictogramas

### Agregar pictograma

En este video les mostraremos cómo crear pictogramas personalizados en *PictoLearn* para así poder tener pictogramas personalizados.

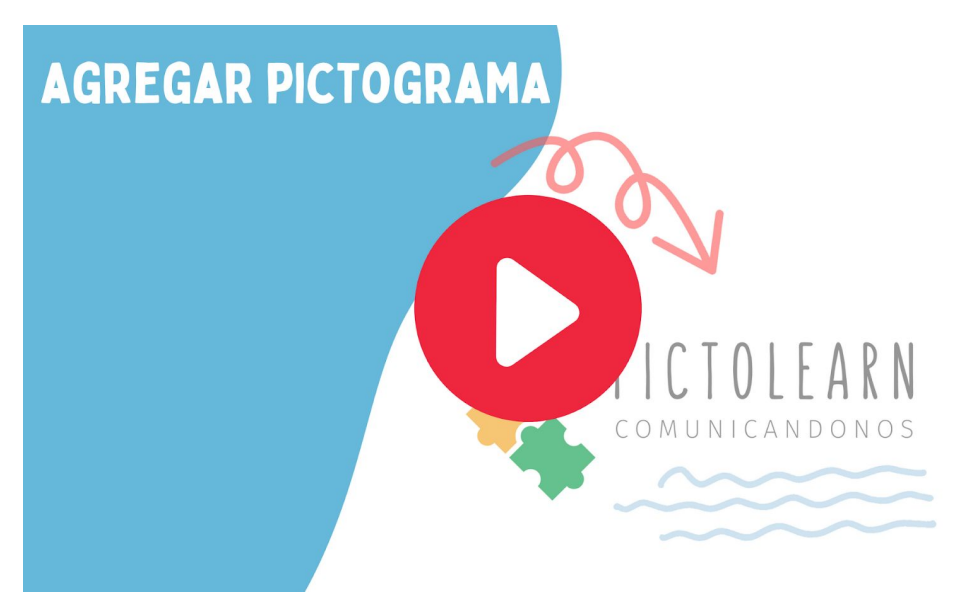

#### Visualizar mis pictogramas

En este video les mostraremos cómo visualizar los pictogramas personalizados en *PictoLearn*.

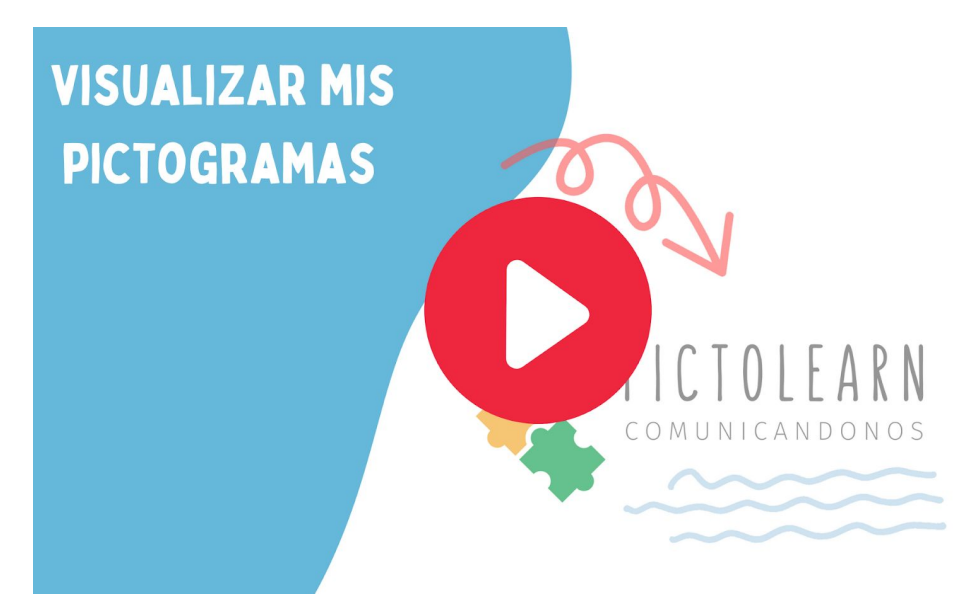

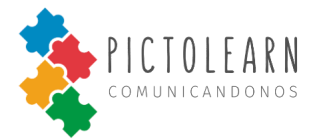

## Editar pictograma

En este video les mostraremos cómo editar un pictograma personalizado en *PictoLearn* para así poder tener pictogramas actualizados.

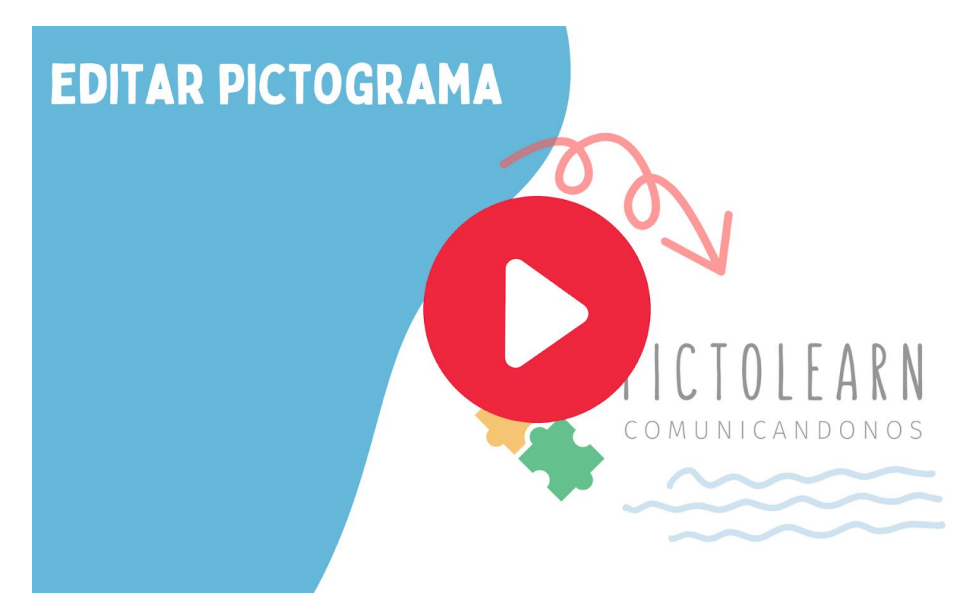

#### Eliminar pictograma

En este video les mostraremos cómo eliminar un pictograma personalizado en *PictoLearn* para así poder tener pictogramas actualizados.

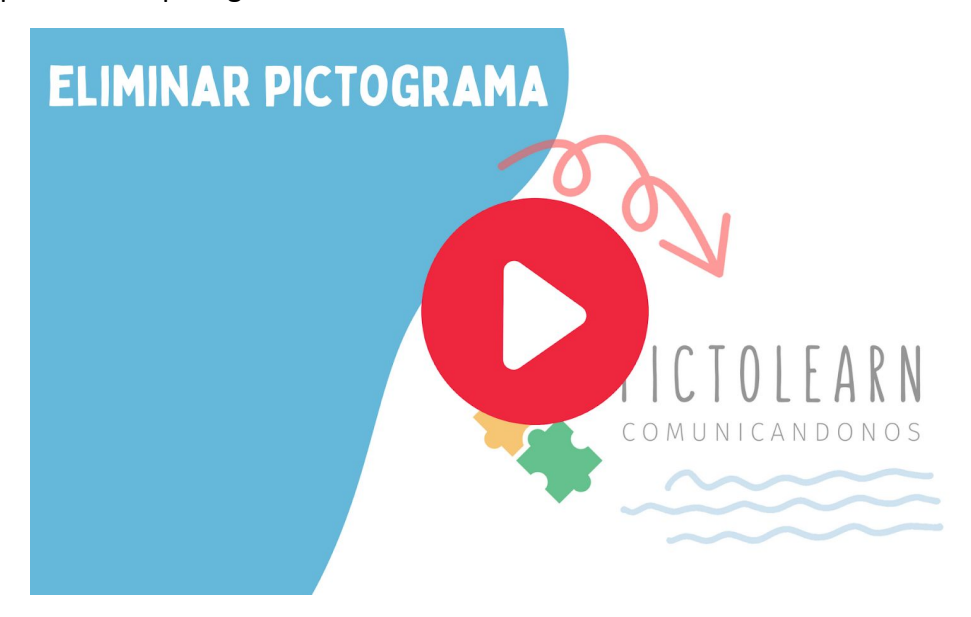
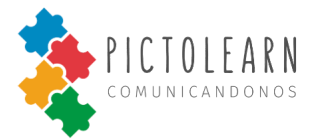

#### Reproducir pictograma

<section-header>

En este video les mostraremos cómo reproducir un pictograma en PictoLearn.

#### Traductor

#### **Crear Traducción**

En este video les mostraremos cómo crear una traducción en *PictoLearn* para así poder representarla en texto, voz o pictograma.

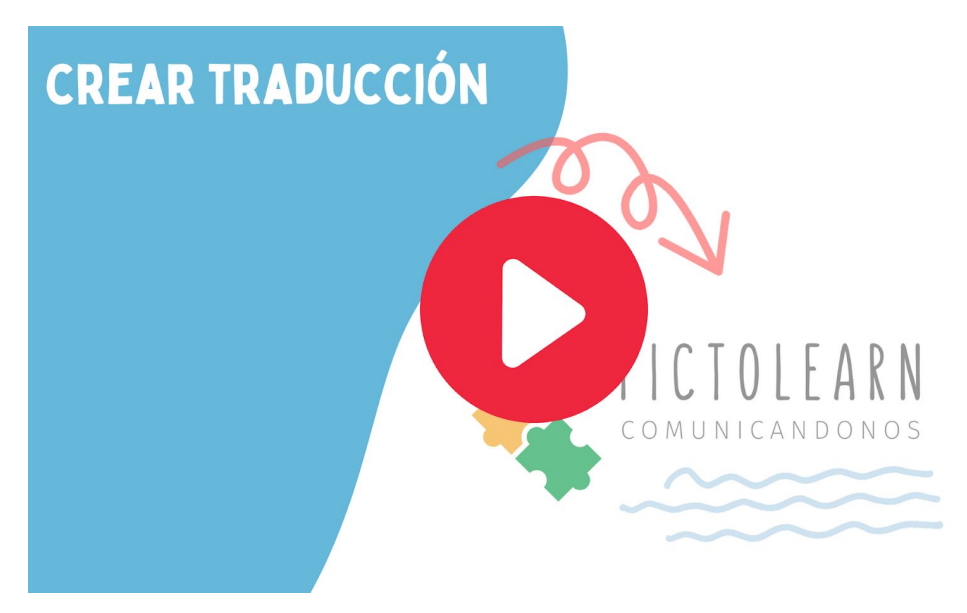

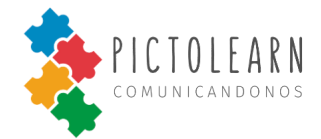

### Mis Pacientes (Solo para usuario Profesional)

#### Agregar nuevo paciente

En este video les mostraremos cómo agregar un nuevo paciente en *PictoLearn* para así poder visualizar su avance.

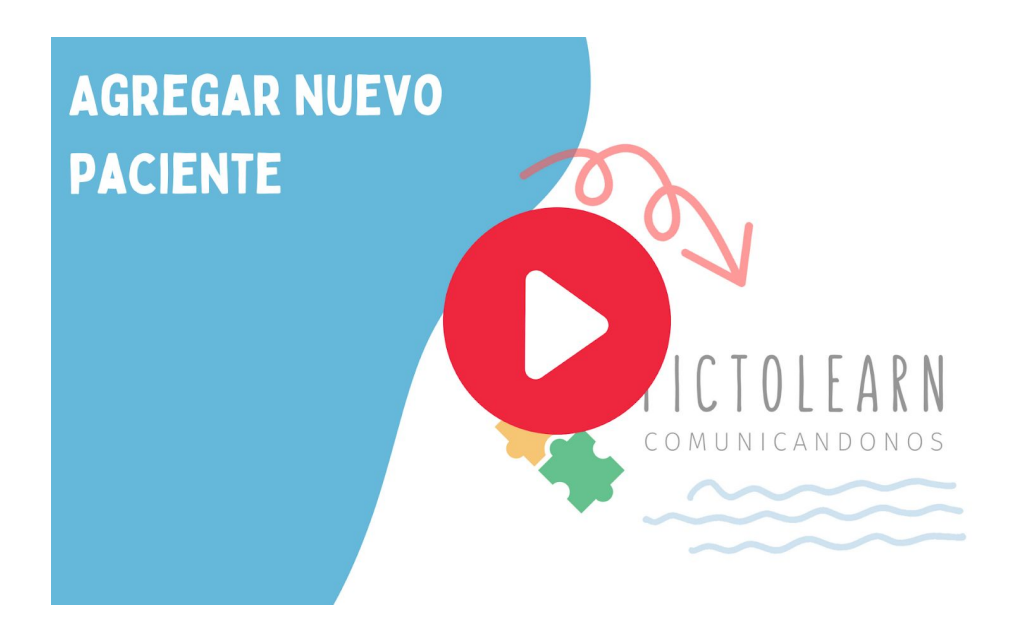

#### Visualizar mis pacientes asociados

En este video les mostraremos cómo visualizar a mis pacientes asociados en PictoLearn.

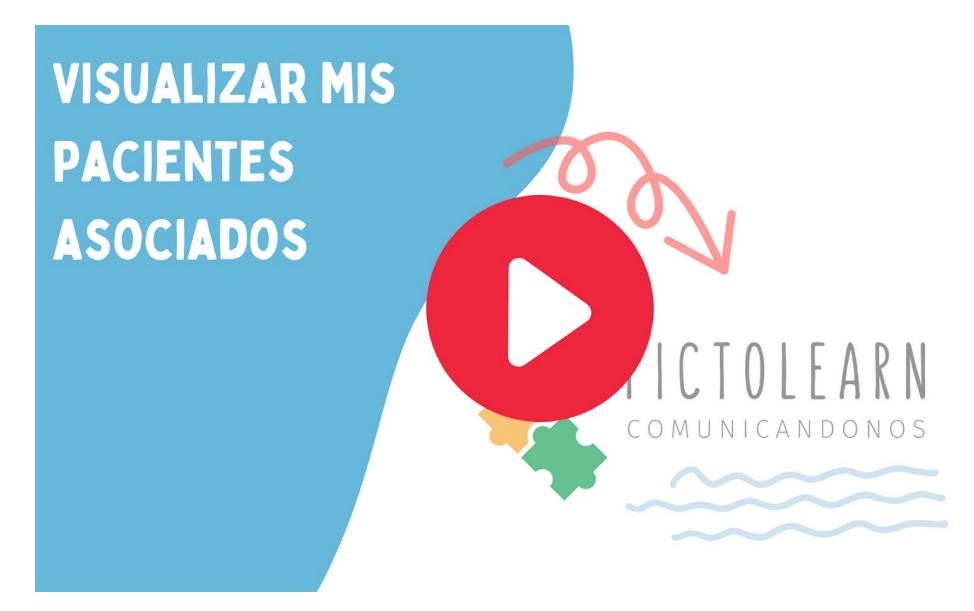

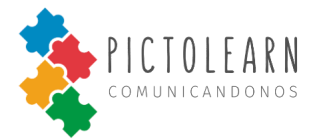

#### Eliminar paciente asociado

En este video les mostraremos cómo eliminar un paciente asociado en *PictoLearn* para así poder tener los pacientes actualizados.

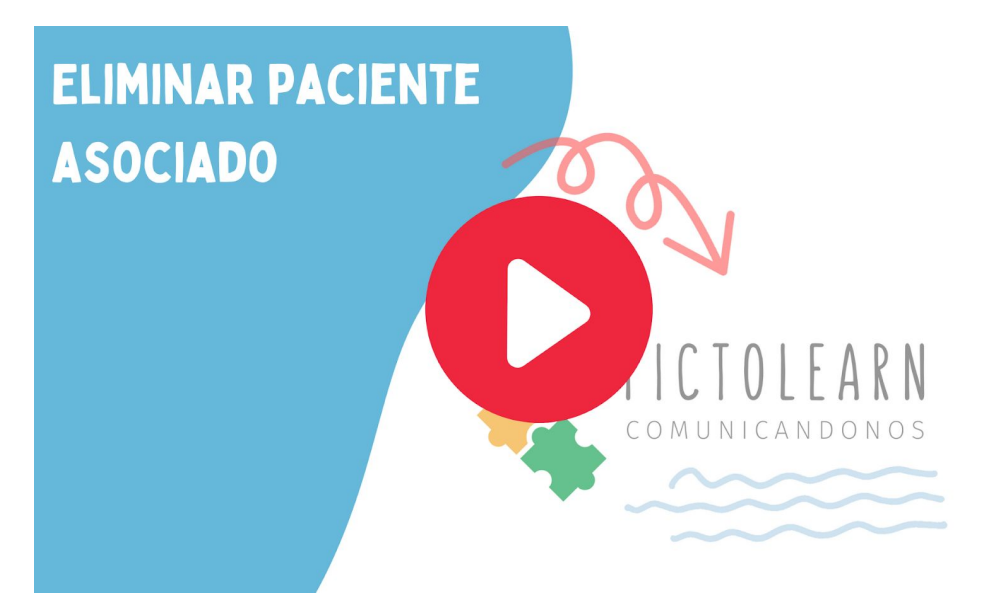

#### Visualizar métricas de paciente asociado

En este video les mostraremos cómo visualizar las métricas por paciente asociados en *PictoLearn* para así poder hacer notas de su seguimiento.

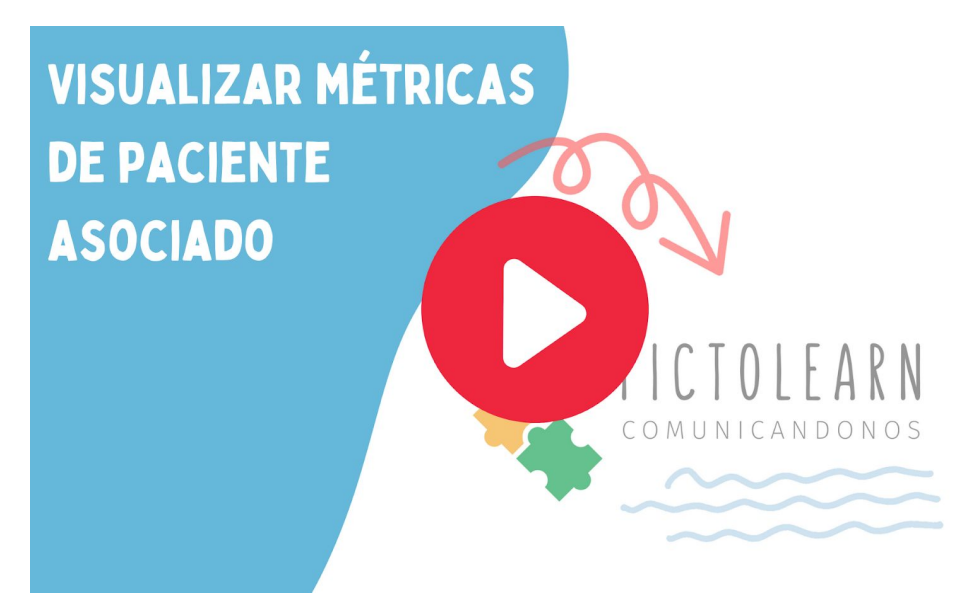

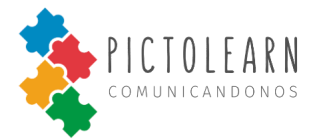

#### Agregar notas de paciente asociado

En este video les mostraremos cómo agregar y visualizar las notas por paciente asociados en *PictoLearn*.

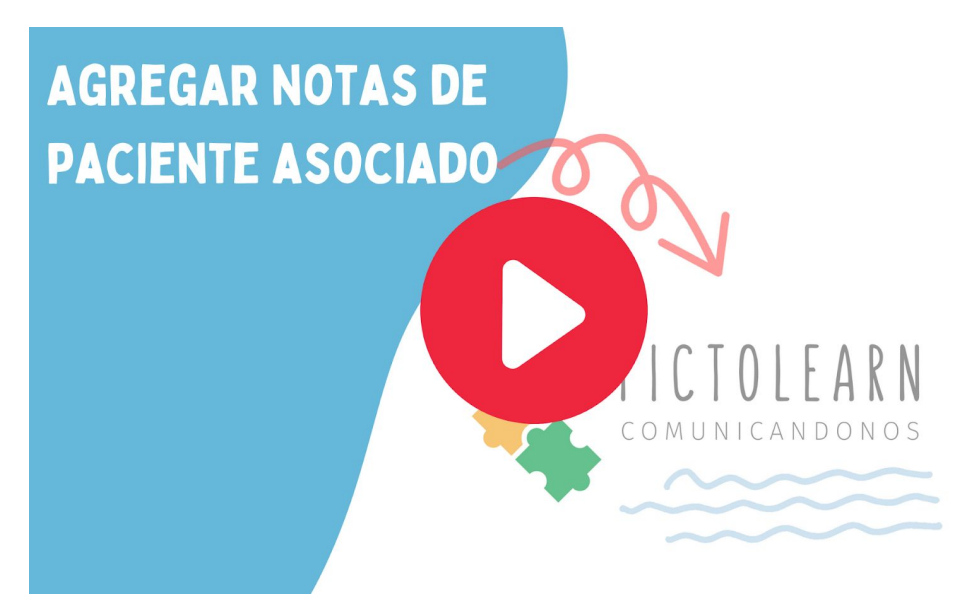

#### Contactar a PictoLearn

En este video les mostraremos cómo contactarse con *PictoLearn* para obtener más información o preguntas acerca de alguna consulta, petición o reportar algún problema.

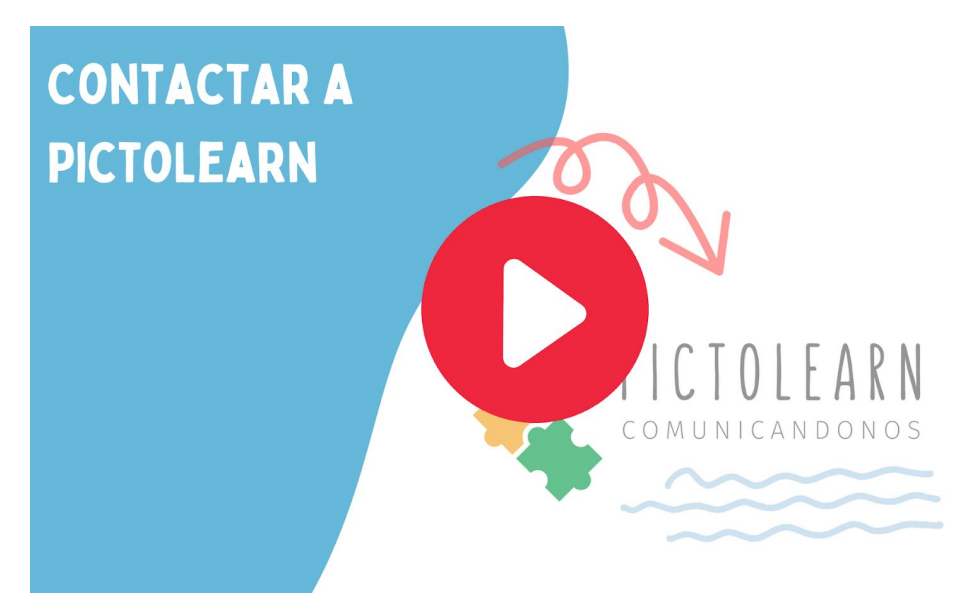

## GLOSARIO DE TÉRMINOS

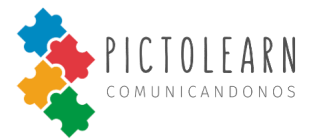

Pictograma: Signo claro y esquemático que representa un objeto real, figura o concepto.

Actividad: Se refiere a las actividades tanto del ámbito escolar como terapéutico o rutinario.

T.E.A: Trastorno del Espectro Autista.

T.G.D: Trastorno Generalizado en el Desarrollo.

P.D.C: Persona/s con dificultad en la comunicación.

A.R.A.S.A.A.C: Centro Aragonés para la Comunicación Aumentativa y Alternativa.

**O.N.G:** Organización No Gubernamental.

**Tutor**: Usuario de tipo no profesional capaz de utilizar la aplicación en modo de edición, siempre que se active el modo.

**Usuario**: Usuario de tipo no profesional capaz de utilizar la aplicación en modo de búsqueda y reproducción, no posee permisos de edición.

**Profesional**: Usuario de tipo profesional capaz de utilizar la aplicación tanto en modo de edición como búsqueda y reproducción. Tiene el permiso de obtener estadística de usos de otros usuarios no profesionales.

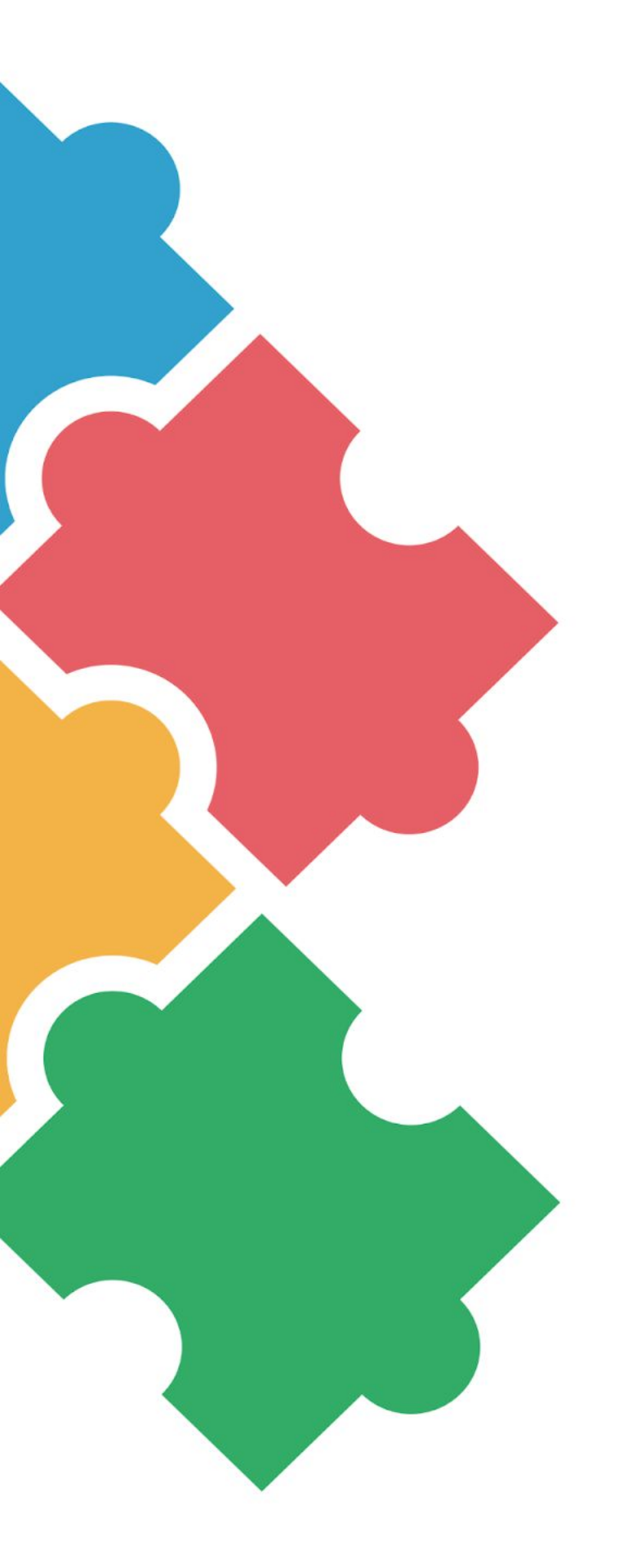

# BIBLIOGRAFÍA

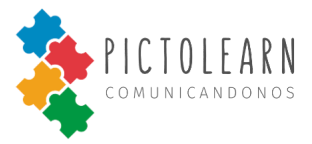

- <u>http://www.arasaac.org/index.php</u> Sitio oficial de ARASAAC
- https://www.assistiveware.com/es/caa-basada-en-pictogramas
- Uso de aplicaciones basadas en pictogramas, tantos web como mobile.
- Centro de Rehabilitación Neuroability Córdoba Barrio Gral Paz Contacto: Belén Hidalgo

http://www.neuroability.com.ar/

- <u>https://www.istqb.org/</u>
- Hosting <a href="https://my.racknerd.com/cart.php?gid=1&language=spanish">https://my.racknerd.com/cart.php?gid=1&language=spanish</a>
- Server <u>https://www.digitalocean.com/pricing/#spaces-object-storage</u>
- MongoDB <u>https://www.mongodb.com/pricing</u>
- <u>https://infinityfree.net/</u> Hosting Gratuito
- <u>https://nodejs.org/es/</u> Sitio oficial Node.js
- <u>https://expressjs.com/es/</u> Sitio oficial Express
- <u>https://www.mongodb.com/es</u> Sitio oficial MongoDB
- <u>https://es.reactjs.org/</u> Sitio oficial React.js
- <u>https://material-ui.com/</u> Sitio oficial Material-UI
- <u>https://cloud.google.com/storage</u> Sitio oficia Storage Cloud Google
- <u>https://cloud.google.com/free</u> Sitio oficial Storage Cloud Google Información de uso gratuito.
- <u>https://www.youtube.com/channel/UC84o3B6cARiWfTaQqqUFCMg</u> Canal de youtube
  Pictolearn
- <u>https://www.openwall.com/crypt/</u> Sitio del responsable del mantenimiento del algoritmo bcrypt